Commissioning a Motor for use with EPC motor drives that operate using ST Motor Control Workbench<sup>®</sup> Development Suite and EPC9147C – Rev.2.2

**Revision 1.0** 

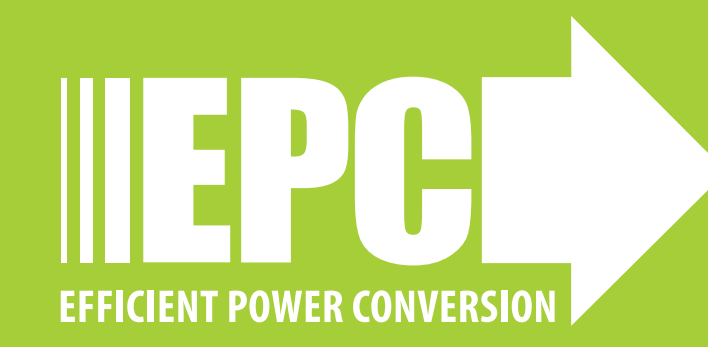

# **OVERVIEW OF THE PROCESS**

- Background
- Equipment needed
- Measuring the motor parameters
- Inputting the motor parameters into ST Motor Control Development Suite
- Generating the control firmware:
  - Compiling
  - Build
  - Flash
- Operating the motor drive system

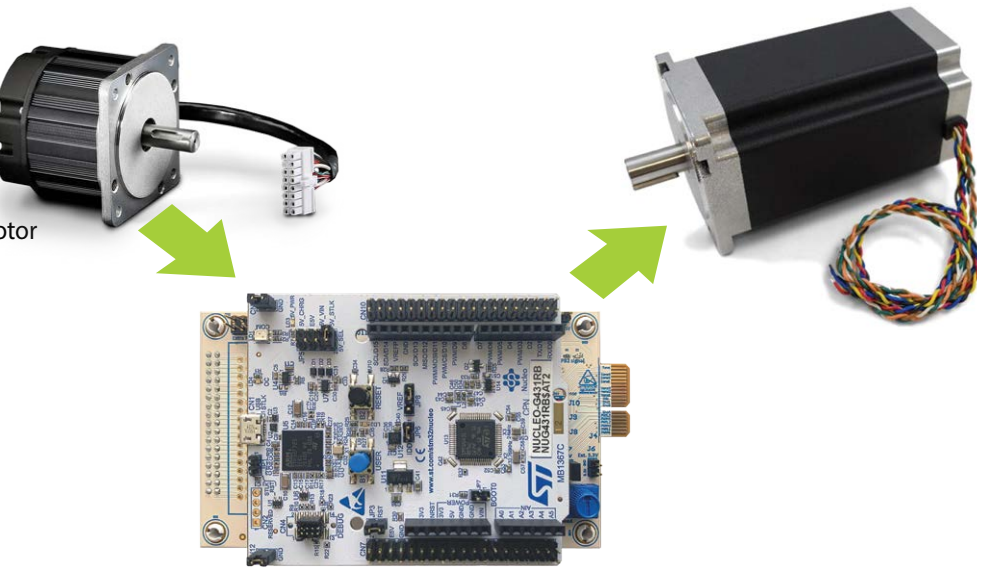

# **CONTROLLER BOARD BACKGROUND**

- Process is for EPC9147C Only (A), equipped with ST Nucleo G431RB (B) (that uses STM32G431RB (C))
- ST Motor Control Workbench®
- EPC9147C (Provided with motor drive KIT's)
  - Pre-programmed with a sensor-less motor control algorithm for a specific motor (Teknic\_M-3411P-LN-08D) Note: When unboxing, *it works only with the Teknic motor* (D)

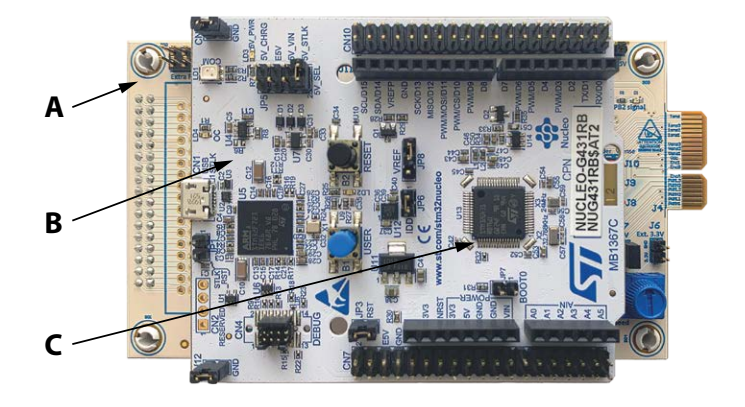

# **MOTOR CONTROL BACKGROUND**

- For sensor-less motor control algorithms:
  - Only the three motor terminals connect to the inverter board
  - Depends on specific motor parameters (a model of the motor is used for control)
- New motor parameters must be programmed before operating a different motor

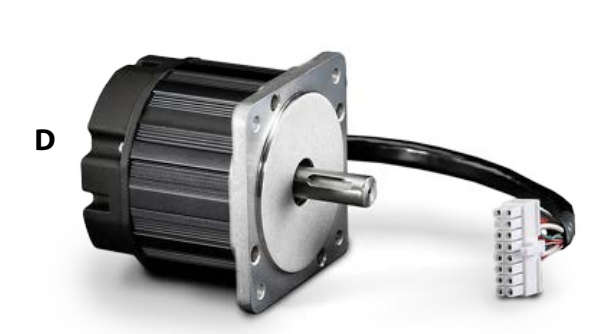

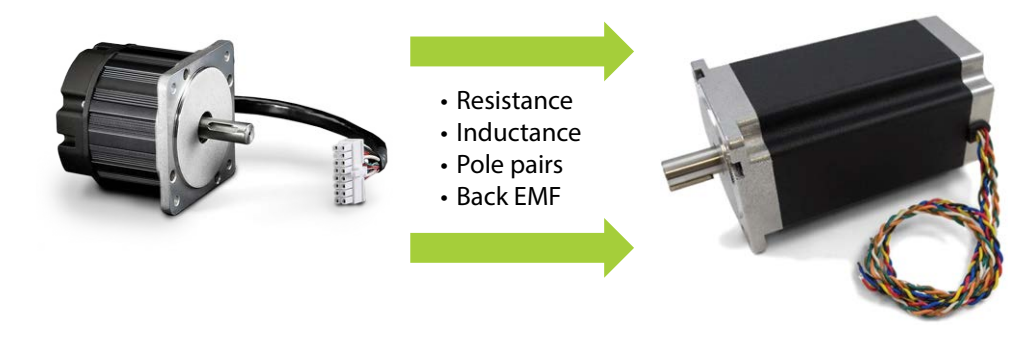

# **EQUIPMENT NEEDS, MOTOR ACCESS**

# **Motor Access**

- Direct access to the motor terminals
  - Motor terminal must be disconnected from inverter board
- Direct access to the motor shaft
  - Need to turn it by hand

# Equipment

- LCR meter
  - To measure line-to-line resistance and inductance
- Oscilloscope
  - To measure line-to-line Back EMF (BEMF)

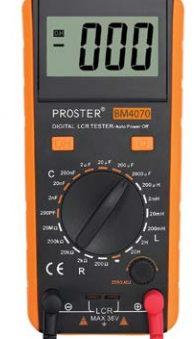

A ¬///

B -000

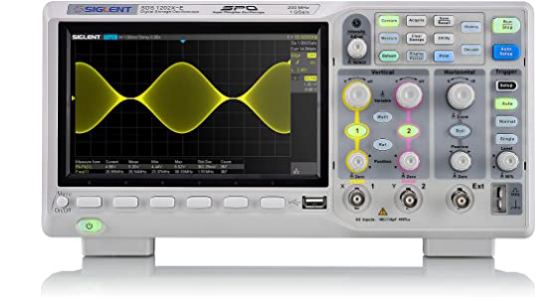

# **MEASURING THE MOTOR PARAMETERS**

# **Motor Parameters Needed**

- Terminal resistance (A)
  - Line-to-line
- Terminal inductance (B)
- - Line-to-line
- Pole pairs (C)
- Back EMF constant (D)

# **Identification of Motor Terminals**

Example for Teknic Model M-3411P-LN-08D

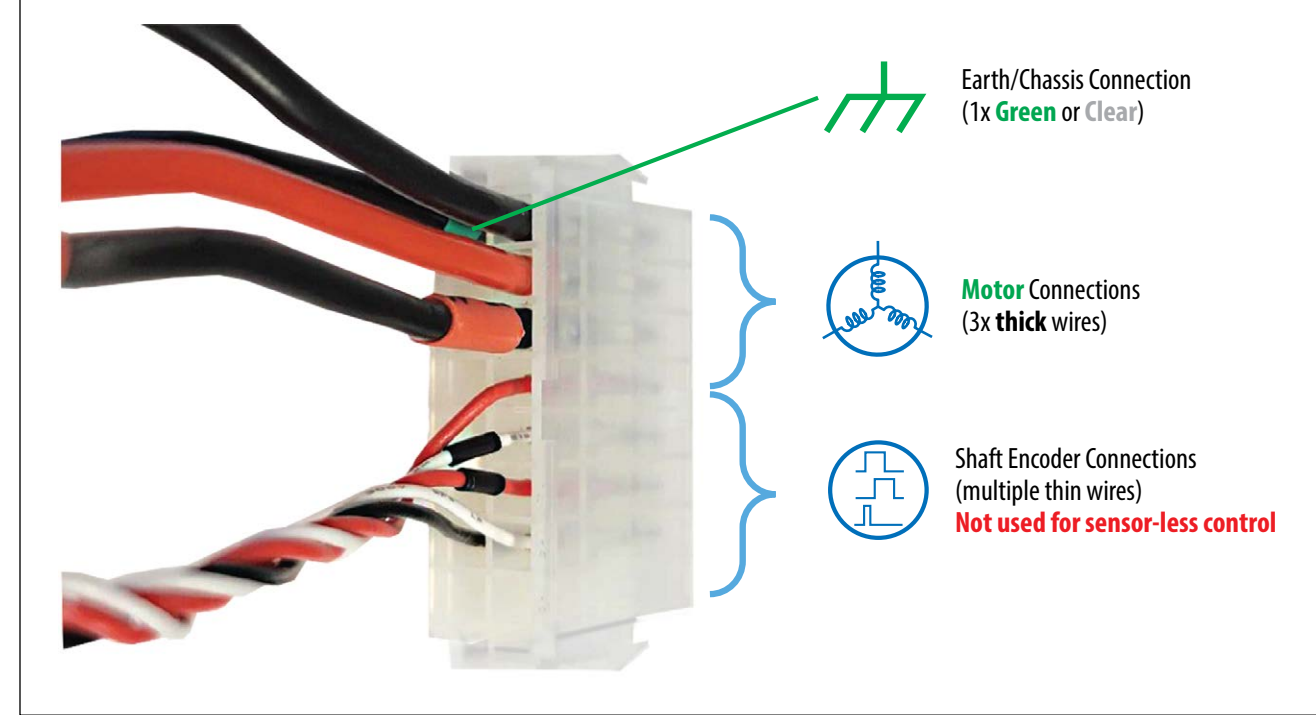

### Line-to-Line Resistance Measurement

- 1. Disconnect all three motor terminals from inverter
- 2. Connect **only two motor** terminals to an ohm-meter, third terminal is left floating
- 3. Measure the line-to-line resistance
- 4. 4-wire resistance measurement is more accurate (if available
- 5. Use line resistance by dividing by two ( $\mathbf{R} = 400 \text{ m}\Omega$ ) in ST software

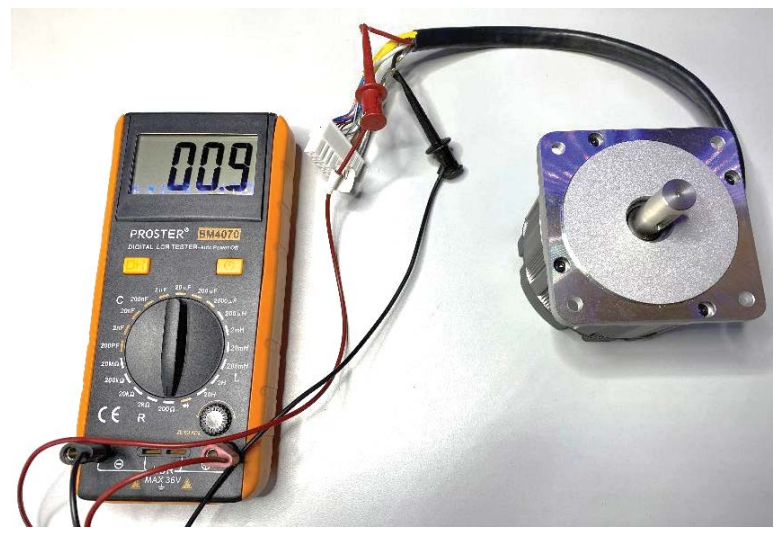

This motor has  $\mathbf{R}_{L-L} = \mathbf{800} \ \mathbf{m}\Omega$  line to line resistance (100 m $\Omega$  due to LCR meter leads)

### Line-to-Line Inductance Measurement

- 1. Disconnect all three motor terminals from inverter
- 2. Connect **only two motor** terminals to the LCR-meter, third terminal is left floating
- 3. Measure the line-to-line inductance
- Note long leads will add inductance. Twisting the leads will help reduce inductance. More important for low inductance motors.
- 5. For motors with **varying inductance with shaft angle**, find the minimum and the maximum inductance values, by measuring at different angles.
- 6. Determine the average inductance:

$$L_{avg} = \frac{L_{min} + L_{max}}{2}$$

- 7. For the example: Rounded 932/2  $\mu$ H = **466 \muH**.
- 8. Use the same value for  $L_d$  and  $L_a$

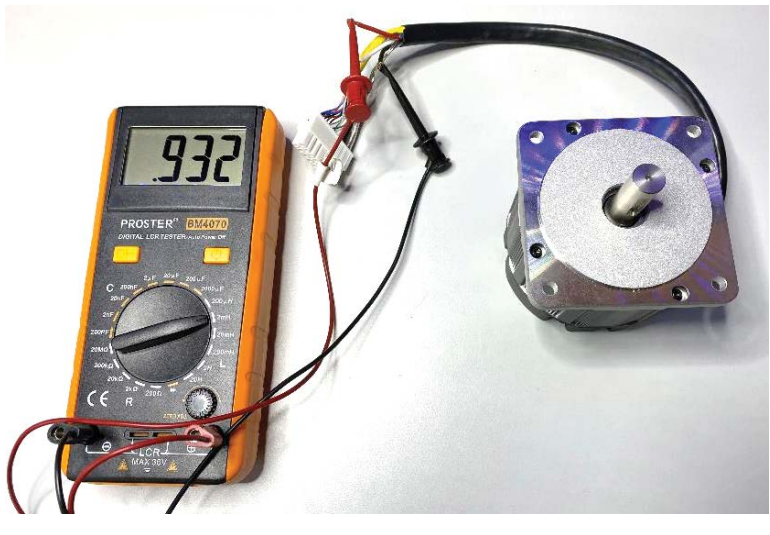

This motor has  $L_{L-L} = 932 \mu H$  line to line inductance (LCR meter leads may also have inductance, **use autozero function if available**)

# **Determination of the Pole Pairs Number**

- 1. Disconnect all three motor terminals from inverter
- 2. Short **any two (A) motor** terminals, third terminal is left floating **(B)**
- 3. Gently and slowly hand spin the motor shaft (C) and make one mechanical turn only
  - Count the notches/steps/jumps that you feel with as the motor axle is rotated = motor poles number
- 4. Divide the **motor poles number** by 2 = **Pole Pairs number (pp)**

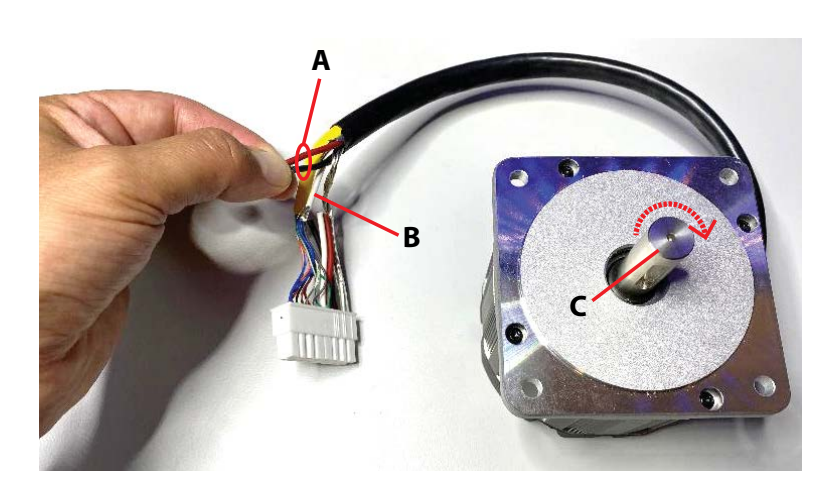

This motor has **pp**= **4 pole pairs** 

# Line-to-line BEMF constant Measurement

- 1. Disconnect all three motor terminals from inverter
- 2. Connect **one** of the **motor** terminals to an oscilloscope probe **ground** lead and the **other motor** terminal to the **tip**. The third motor terminal is left floating
- 3. Hand **spin** the motor shaft **(A)** and record the voltage signal on the oscilloscope.
- (B) Measure the peak-to-peak voltage of one-half sinusoid (details on next slide)
- (C) Measure the time period between the same two peaks (details next slide)

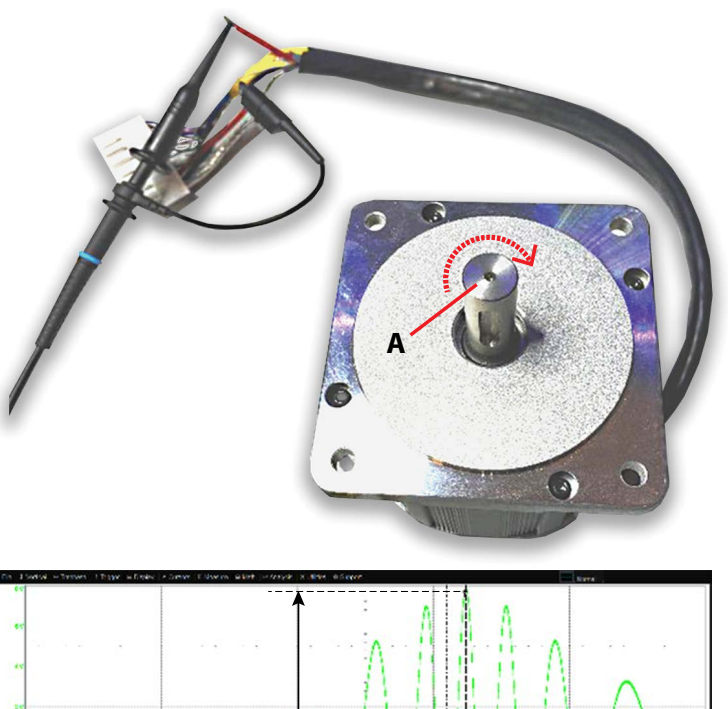

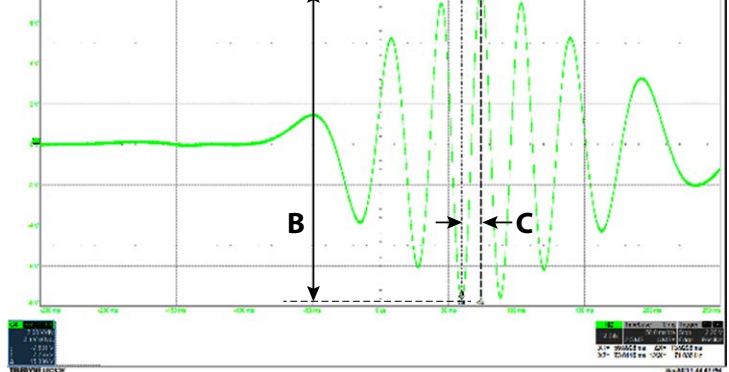

### Line-to-line BEMF Constant Calculation

- $\mathbf{A_{pp}} = \text{Half-sinusoid peak-to-peak voltage amplitude}$  $(A_{pp} = 15.836 V_{pp})$
- T<sub>half</sub> = Half sinusoid peak-to-peak period (T<sub>half</sub> = 13.92 ms)
- **pp** = Pole Pairs (pp = 4)
- Calculate BEMF (for 1 krpm):
  - Units: A<sub>pp</sub> [V], T<sub>half</sub> [s]

$$-K_{e} = \frac{A_{pp}}{2 \cdot \sqrt{2}} \cdot \frac{1000 \cdot pp}{60} \cdot (2 \cdot T_{half})$$

- K<sub>e</sub> = 10.096 Vrms/krpm for example motor (will use 10.2 in motorBench)

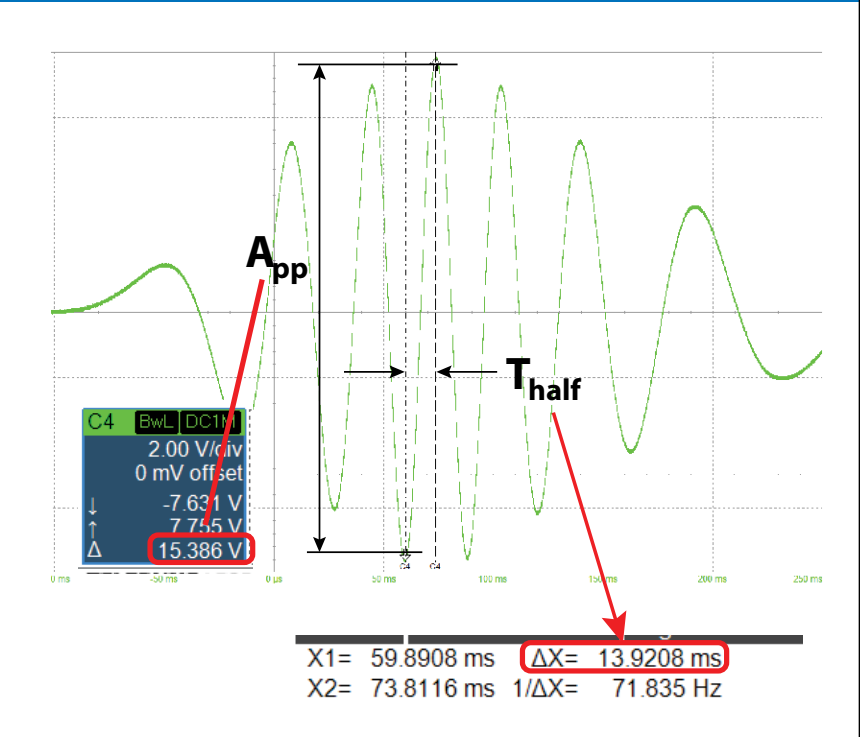

# INSTALLING ST MOTOR CONTROL DEVELOPMENT SUITE AND INPUTTING THE MOTOR DRIVE AND MOTOR PARAMETERS INTO A PROJECT

# Install STM32 Motor Control Software Development Kit (MCSDK)®

Refer to ST website to install following software, follow exactly the steps indicated in ST website

- 1. Register/Login at the st.com website (A).
- 2. Download the X-Cube-MCSDK (B)

Note: ST Motor Profiler does **NOT** work with EPC power boards. If you try, you may damage the EPC power board.

3. Install the X-Cube-MCSDK downloaded executable file, following the default installation settings.

Note: This guide is showing the process with the MCSDK kit. In principle same steps apply also for the MCSDK-Y kit. The only difference is that the .stmcx file needs to be created for MCSDK-Y kit. The .stmcx file for MCSDK-Y kit can be created using same parameters as they are shown in this guide.

It may be necessary to disable Antivirus and firewall programs during installation

| ۱ | life.augmented                    | Products ~             | Search              |                    | Search          |                        | Contact Us Englis | ih Y  |
|---|-----------------------------------|------------------------|---------------------|--------------------|-----------------|------------------------|-------------------|-------|
|   | III Products 👂 Applications       | 🖉 Solutions 🏼 🖌        | Tools &<br>Software | About<br>ST        | Sample &<br>Buy | Support &<br>Community | ٤.                | Login |
|   | Embedded Software > MCU & MPU Emb | edded Software > STM32 | 2 Embedded Softwar  | re > STM32Cube Exp | ansion Packages | > X-CUBE-MCSDK         | >                 |       |
|   | X-CUBE-MCSDK                      | /E                     |                     |                    |                 |                        | 🔔 Save to         | MyST  |
|   | STM32 Motor                       | r Control              | Softw               | are De             | velopr          | nent Ki                | it                |       |
|   |                                   | Control                | CONV                |                    | velopi          |                        |                   |       |
|   | (IVICSDK)                         |                        |                     |                    |                 |                        |                   |       |
|   | Get Software                      | Download data          | abrief              |                    |                 |                        |                   |       |
|   |                                   |                        |                     |                    |                 |                        |                   |       |
|   |                                   |                        |                     |                    |                 |                        |                   |       |
|   |                                   |                        |                     |                    |                 |                        |                   |       |
|   |                                   | $\mathbf{i}$           |                     |                    |                 |                        |                   |       |
|   |                                   |                        |                     |                    |                 |                        |                   |       |
|   |                                   |                        |                     |                    |                 |                        |                   |       |
|   |                                   |                        | Get S               |                    |                 |                        |                   |       |
|   |                                   |                        |                     | ottware            |                 |                        |                   |       |
|   |                                   |                        | 0000                | oftware            |                 |                        |                   |       |
| _ | Part Number 🔺 G                   | eneral Description     |                     | oftware            | \$              | Download 🍦             | All versions      |       |
| ; | Part Number G<br>X-CUBE-MCSDK     | Seneral Description    | Software Develo     | pment Kit LEGAC    | Y (MCSDK)       | Download 🍦             | All versions      |       |

### Install STM32CubeMX

Refer to ST website to install following software, follow exactly the steps indicated in ST website

- 1. Register/Login at the st.com website (A)
- 2. Download the STM32CubeMX-Win (B)

Note: ST Motor Profiler does **NOT** work with EPC power boards. If you try, you may damage the EPC power board.

3. Install the **STM32CubeMX-Win**\_downloaded executable file, following the default installation settings.

Note: This procedure has been tested with version 6.2.0 and version 6.3.0

It may be better to disable Antivirus and firewall programs during installation

#### English 🗸 🔎 Арр P Tools & 💄 Login STM32CubeMX Save to MyST STM32Cube initialization code generator Download databrief **Get Software** Part Number General Description ≜ Latest version ≜ Download . All versions STM32CubeMX-Lin STM32Cube init code generator for Linux 6.4.0 Select version ~ Get lates STM32CubeMX-Mac STM32Cube init code generator for macOS 6.4.0 Select version ~ В STM32CubeMX-Win STM32Cube init code generator for Windows 6.4.0 Select version ~ Contact Us English V Α Products Applicatio Solutions 🖌 Tools & @ At 🚨 Login 🔔 Save to MyST STM32CubeIDE ACTIVE Integrated Development Environment for STM32

### Install STM32Cube-IDE

Refer to ST website to install following software, follow exactly the steps indicated in ST website

- 1. Register/Login at the st.com website (A)
- 2. Download the STM32CubeIDE-Win (B)
- 3. Install the **STM32CubeMX-Win**\_downloaded executable file, following the default installation settings.

Note: This procedure has been tested with version 1.6.0 and version 1.7.0

It may be better to disable Antivirus and firewall programs during installation

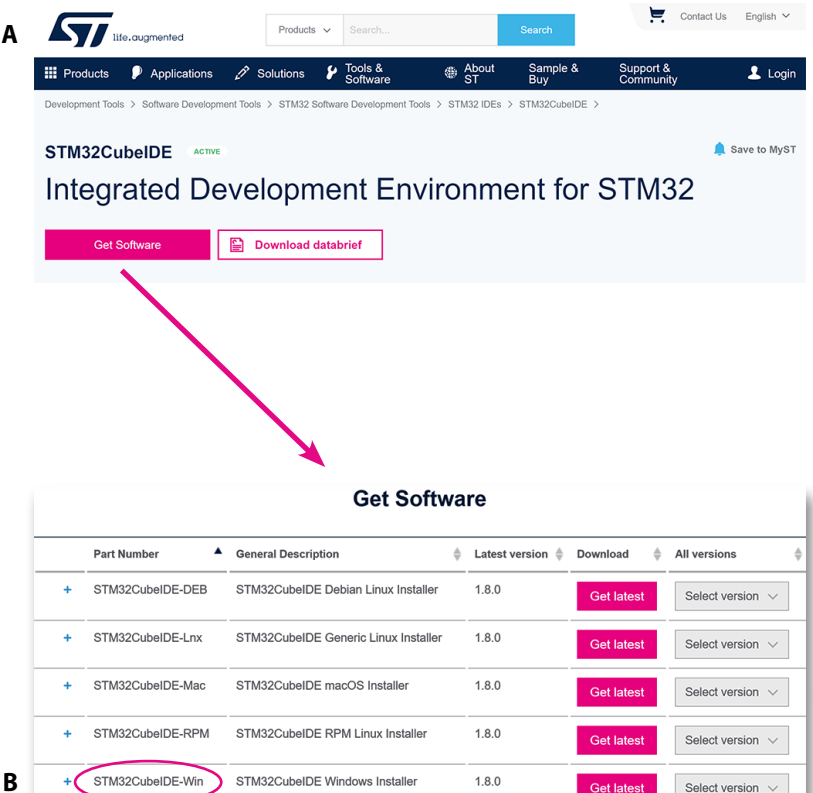

Α

В

life, augmenter

### Install STM32CubeProg

Refer to ST website to install following software, follow exactly the steps indicated in ST website

- 1. Register/Login at the st.com website (A)
- 2. Download the STM32CubeProg (B)
- 3. Install the STM32CubeProg downloaded executable file, following the default installation settings.

Note: The STM32CubeProg can be used to flash the device with a .elf file, if the .elf file is already available. The steps are explained in ECP9147C quick start guide. The aim of this guide is to show the process to generate the .elf file

It may be better to disable Antivirus and firewall programs during installation

#### Applications Products \$ 👤 Loain Save to MyST STM32CubeProg STM32CubeProgrammer software for all STM32 Download databrief Get Software Part Number General Description ≜ Latest version ≜ Download å All versions STM32CubePrg-Lin STM32CubeProgrammer software for Linux 290 Get latest Select version $\lor$ STM32CubePrg-Mac STM32CubeProgrammer software for Mac 2.9.0 Select version $\lor$ STM32CubePrg-W32 STM32CubeProgrammer software for Win32 2.9.0 Select version ~ STM32CubePrg-W64 STM32CubeProgrammer software for Win64 2.9.0

Contact Us English ~

.

FAQ - Contact -

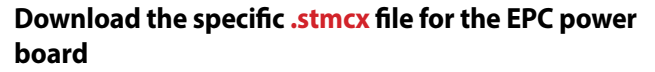

Refer to EPC website to download the proper ST Motor Control Workbench .stmcx definition file.

As an example, EPC9145's product page, the file link can be found at :

### https://epc-co.com/epc/Products/DemoBoards/EPC9145. aspx

### The filename is:

G431-EPC9145-DummyNema34 50k 100n.stmcx and needs to be loaded in ST Motor Control Workbench program.

Note: This file was made for MCSDK Kit 5.4.x and it will not be loaded by the MCSDK-Y kit software.

Folder naming directions: The working directory should have short path and should not contain spaces or symbols.

### **Example:**

C:\motor\_software (acceptable: no spaces and no special characters - Note: an underscore symbol ("\_") is not considered a special character)

C:\motor & software (unacceptable: uses spaces and a special character)

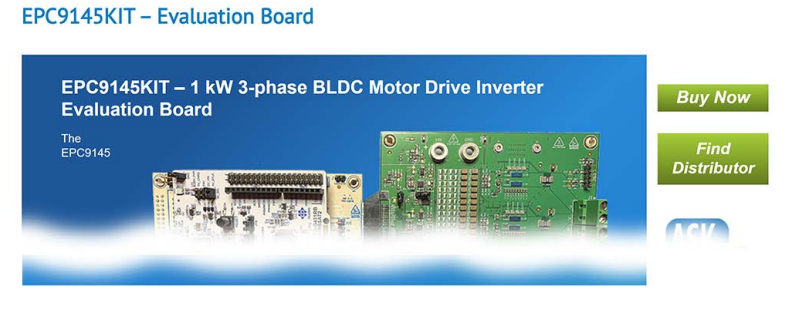

About EPC - Careers Products - Applications - Design Support - GaN Talk Events and News -

search

Quick Start Guide Featured Product EPC220 EPC9145 Quick Start Guide

| 人 | EPC9147C | Quick | Start | Guide |
|---|----------|-------|-------|-------|
|   |          |       |       |       |

EPC9147E Quick Start Guide

#### Support Files

- EPC9145 Schematic EPC9147E Schematic
- EPC9145 Gerber Files
- EPC9147E Gerber Files
- EPC9145 Bill of Materials

EPC9147E Bill of Materials Microchip motorBench® Development Suite

Commissioning a Motor for use with EPC motor drives that operate using Microchip motorBench<sup>®</sup> Development Suite

EPC9145 Firmware Hex File

EPC – POWER CONVERSION TECHNOLOGY LEADER | EPC-CO.COM | ©2022 |

### Launch Motor Control Workbench®

- 1. Start Motor Control Workbench 5.4.x (A)
- 2. Load specific sample project (B)

or click on Recent Project's filename to open it (C)

- (A) MotorControl Workbench ...
- 3. Once the project is loaded, it is already set with proper parameters for **specific** power board and for **specific** motor (**Teknic\_M-3411P-LN-08D**)

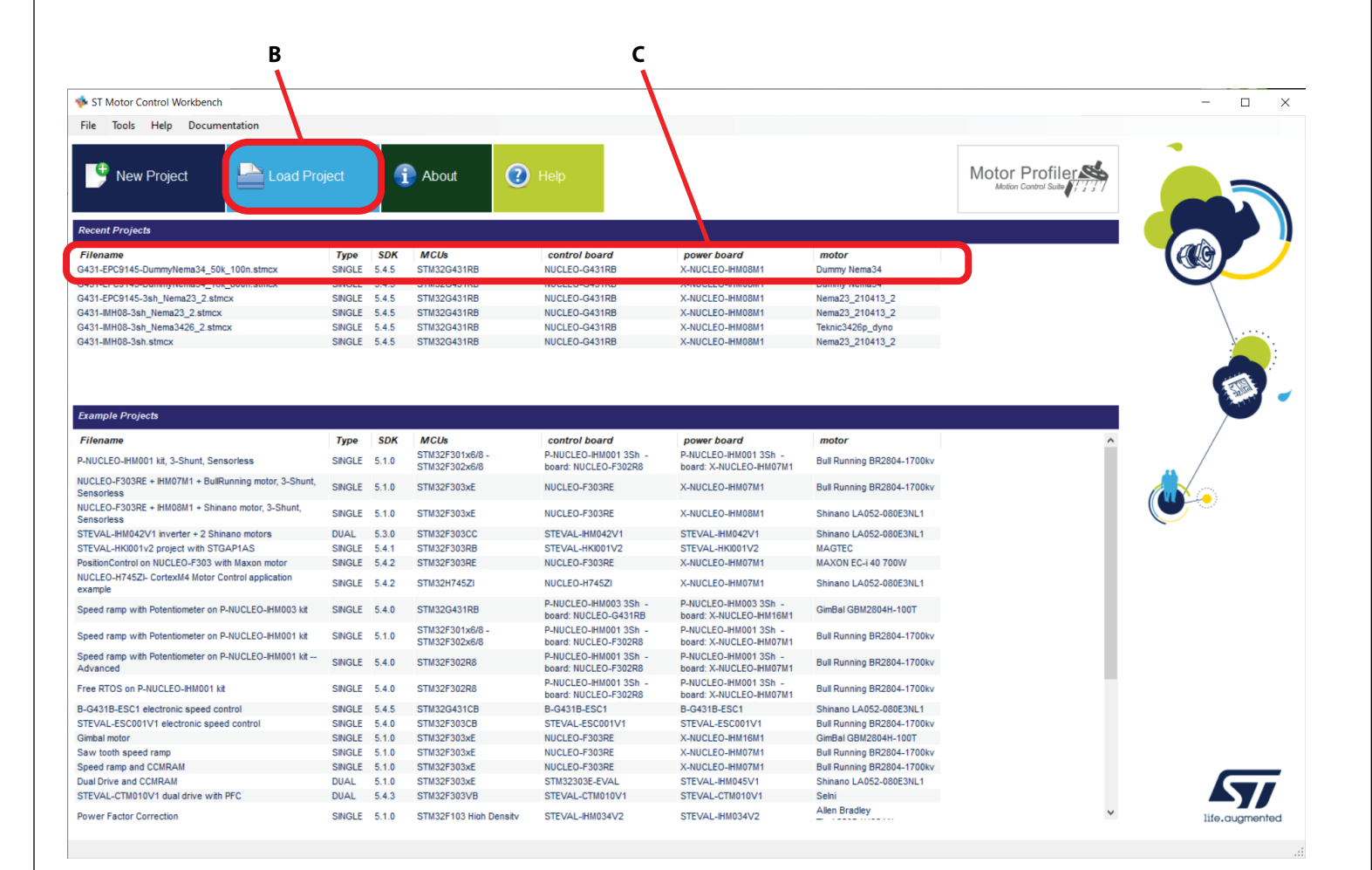

#### Motor: Dummy Nema34 - Control Board: NUCLEO-G431RB - Power Board: X-NUCLEO-IHM08M1

### Note:

- If you downloaded the project for the specific power board, it is already set properly to work for the Teknic\_M-3411P-LN-08D motor.
- To adapt to a new motor you have to change only the motor parameters by clicking on the motor icon circled in red (D)

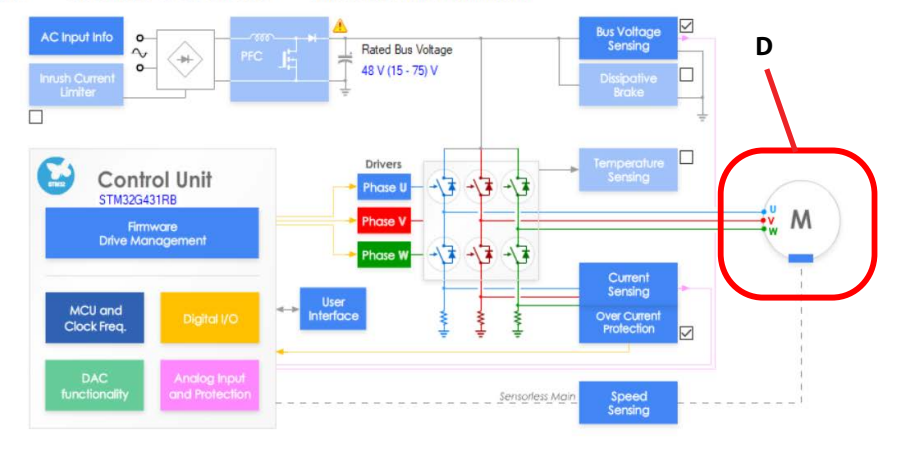

### Motor parameters dialog box

- Click on motor icon (A) to visualize the motor parameters
- Parameters shown here (B) are for the Teknic\_M-3411P-LN-08D motor.
- To adapt to a new motor, change only the motor parameters.
- Note: the Rs and Ls parameters (C) are referred to phase to neutral point (i.e. the resistance and the inductance measured phase to phase must be divided by 2).

| Sensors                                                                                                    |            |          |            |
|----------------------------------------------------------------------------------------------------|------------|----------|------------|
| Magnetic structure                                                                                                    | Surface Mo | ounted F | MSM V      |
| Electrical parameters                                                                                                    |            |          |            |
| Pole Pairs                                                                                                    | 4          | -        |            |
| Max. Application Speed                                                                                                    | 3000       | -        | rpm        |
| Nominal Current                                                                                                    | 6.00       | <b></b>  | Apk        |
| Nominal DC Voltage                                                                                                    | 48.0       | \$       | V          |
| Rs                                                                                                    | 0.40       | -        | Ohm        |
| Ls                                                                                                    | 0.466      | -        | mH         |
| B-Emf constant                                                                                                    | 10.2       | \$       | Vrms/krpm  |
|                                                                                                    |            |          |            |
| Motor - Parameters                                                                                                    |            |          |            |
| Motor - Parameters<br>Motor Sensors                                                                                                    |            |          |            |
| Motor - Parameters Motor Sensors Sensors Hall sensors                                                                                            |            |          |            |
| Motor - Parameters          Motor       Sensors         Sensors       Hall sensors         Sensors displacement                                  | 120        | ÷.       | deg        |
| Motor - Parameters          Motor       Sensors         Sensors       Hall sensors         Sensors displacement       Placement electrical angle | 120<br>300 |          | deg<br>deg |
| Motor - Parameters          Motor       Sensors         Sensors                                                                                  | 120<br>300 |          | deg        |

### **Motor Control Workbench parameters**

As an example, all parameters related to the EPC9145 are shown in the next figures.

For other EPC power boards, download the corresponding **.stmcx** file from EPC website.

# Warning: ST Motor Profiler does NOT work with EPC power boards. If you try, you may damage the EPC power board.

The next figures can be also used to modify an existing project originally made for the **ST MCSDK-Y** kit.

### Note: This guide is based on ST MCSDK kit only.

The following figures are optional and are not needed if only motor parameters need to be changed. In that case you can skip and proceed to the **Code Generation** steps.

Refer to **ST Motor Control Workbench Guide** for further information.

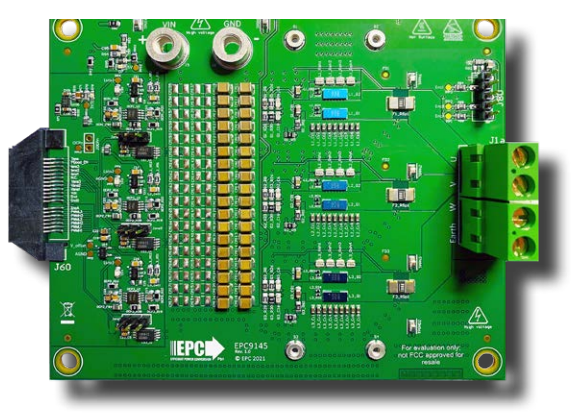

EPC9145 board

# **Example MCSDK project for EPC9145**

### Overview

Red circled boxes/areas below indicate which categories have their parameters set in the following example project. **Note: Make sure that all parameters set match exactly as shown.** 

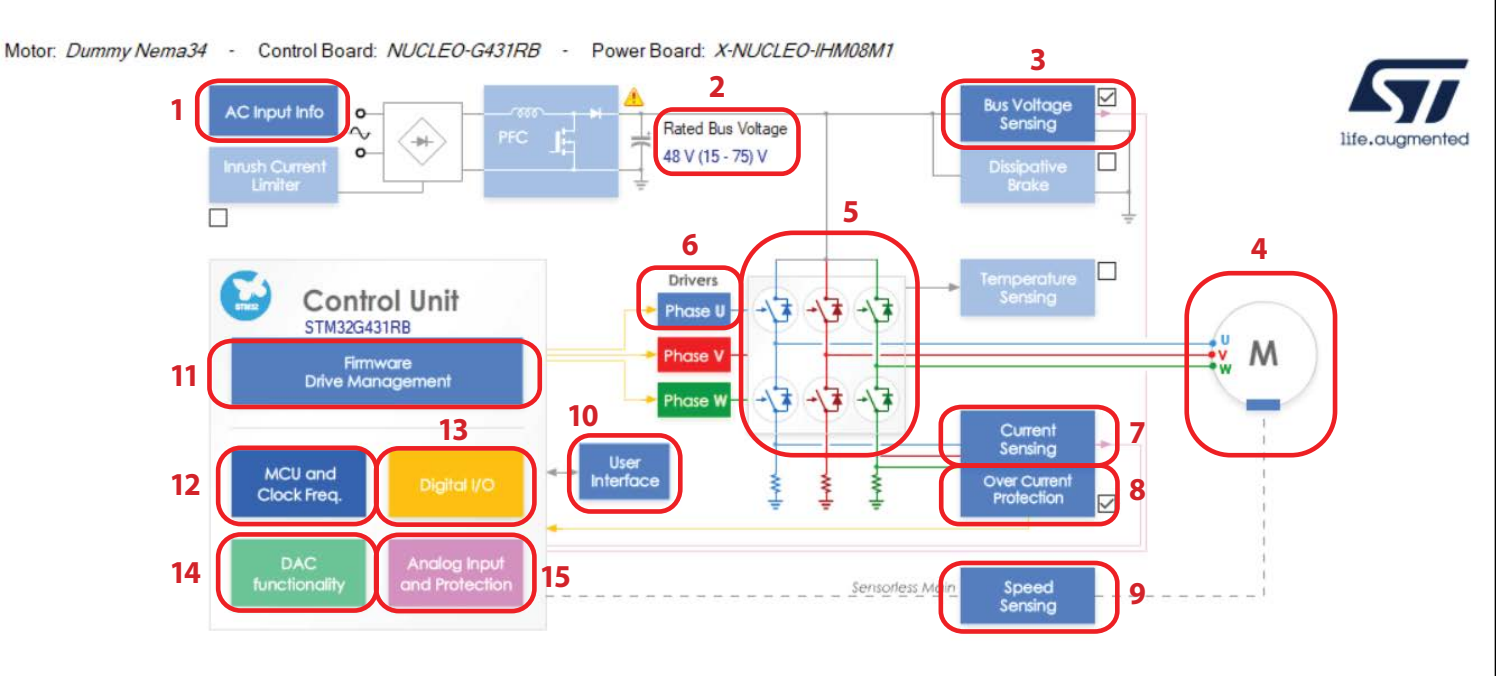

### Legend:

- 1. AC Input info
- 2. Power Stage Rated Bus Voltage Info
- 3. Power Stage Bus Voltage Sensing
- 4. Motor Parameters
- 5. Power Stage Power Switches
- 6. Power Stage Driving Signals Polarity U Driver
- 7. Power Stage Current Sensing
- 8. Power Stage Overcurrent Protection

- 9. Drive Management Speed Position Feedback Management
- 10. User Interface
- 11. Drive Management
- 12. MCU and Clock Frequency Selection
- 13. Control Stage Digital I/O
- 14. Control Stage DAC Functionality
- 15. Control Stage Analog Input and Protection

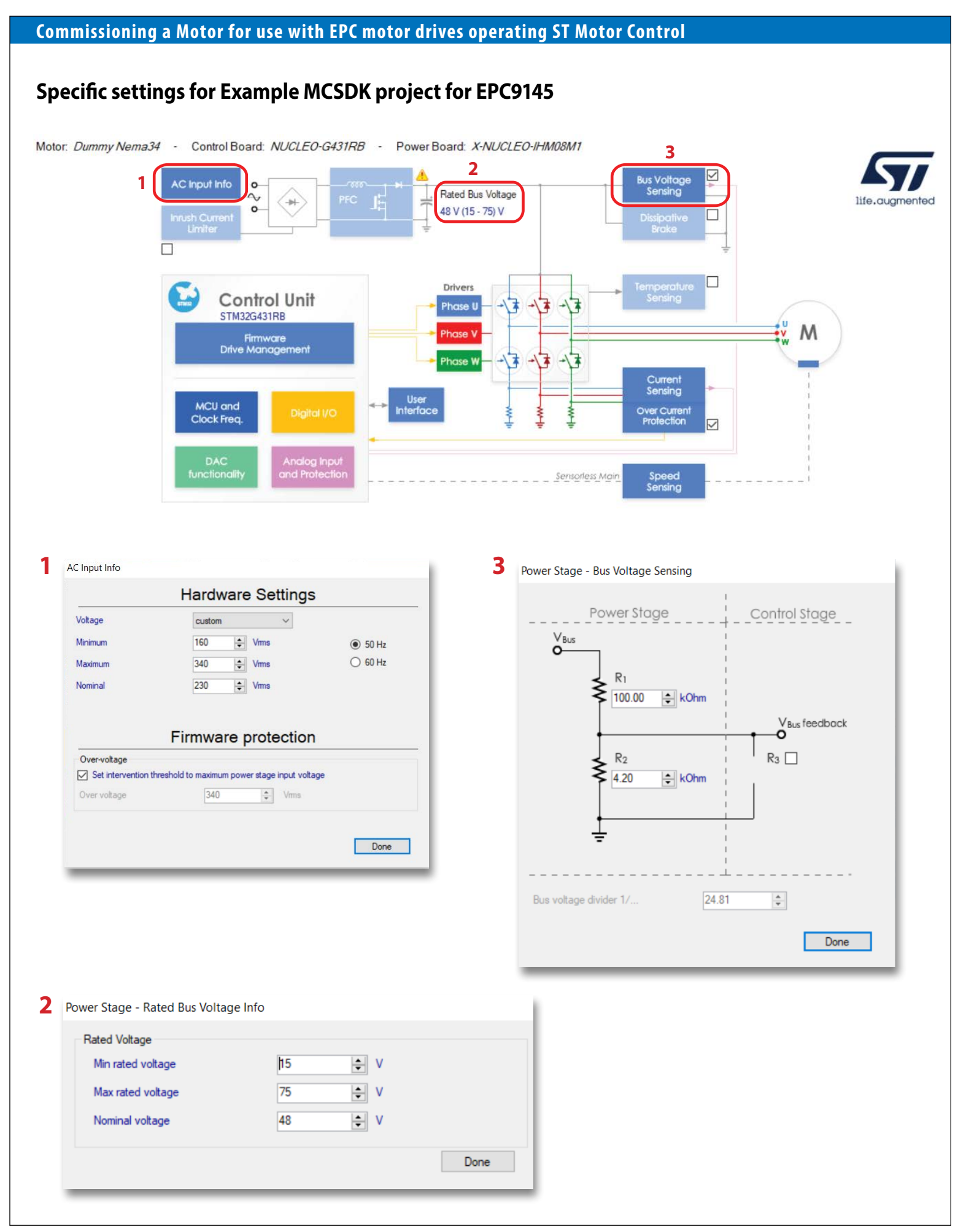

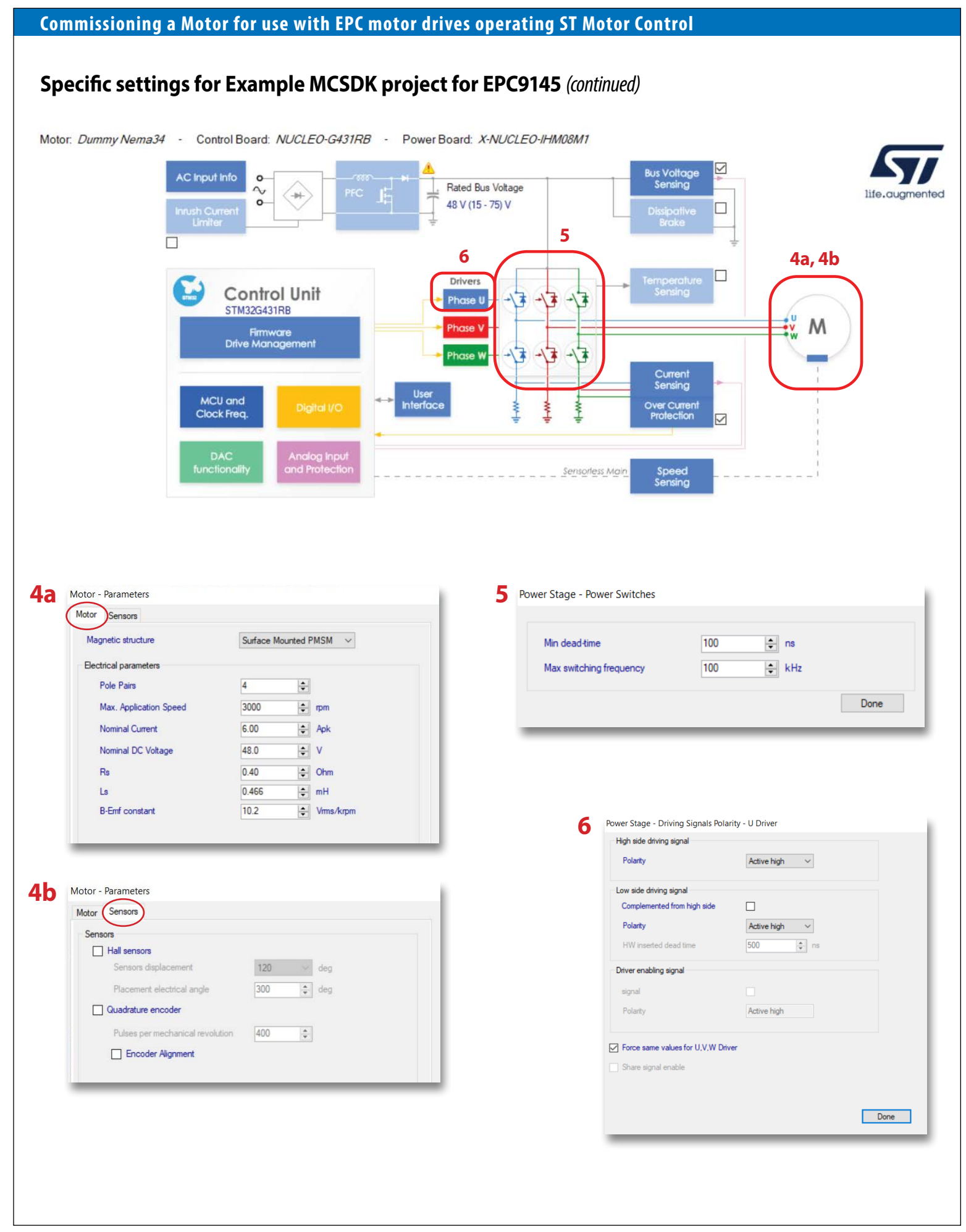

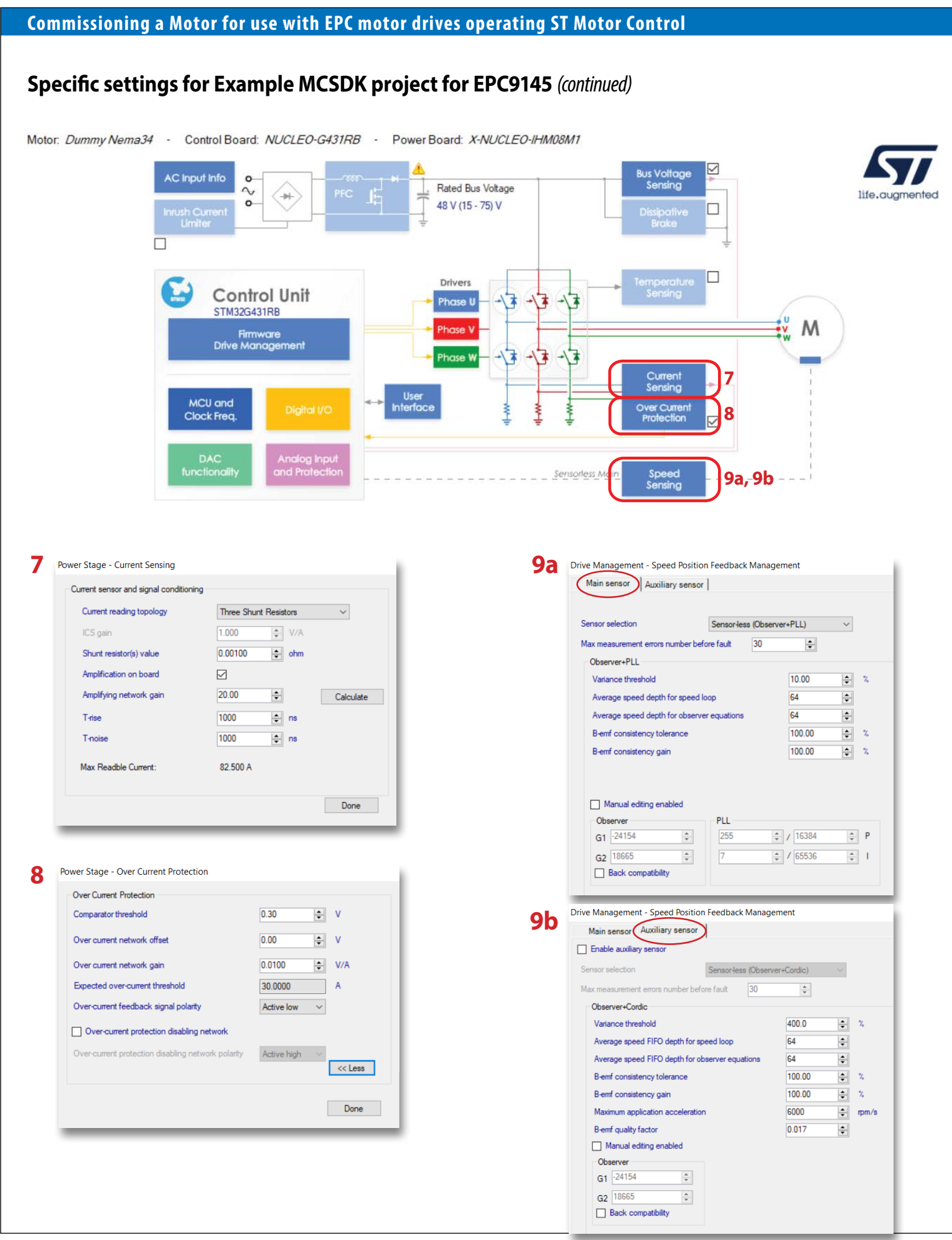

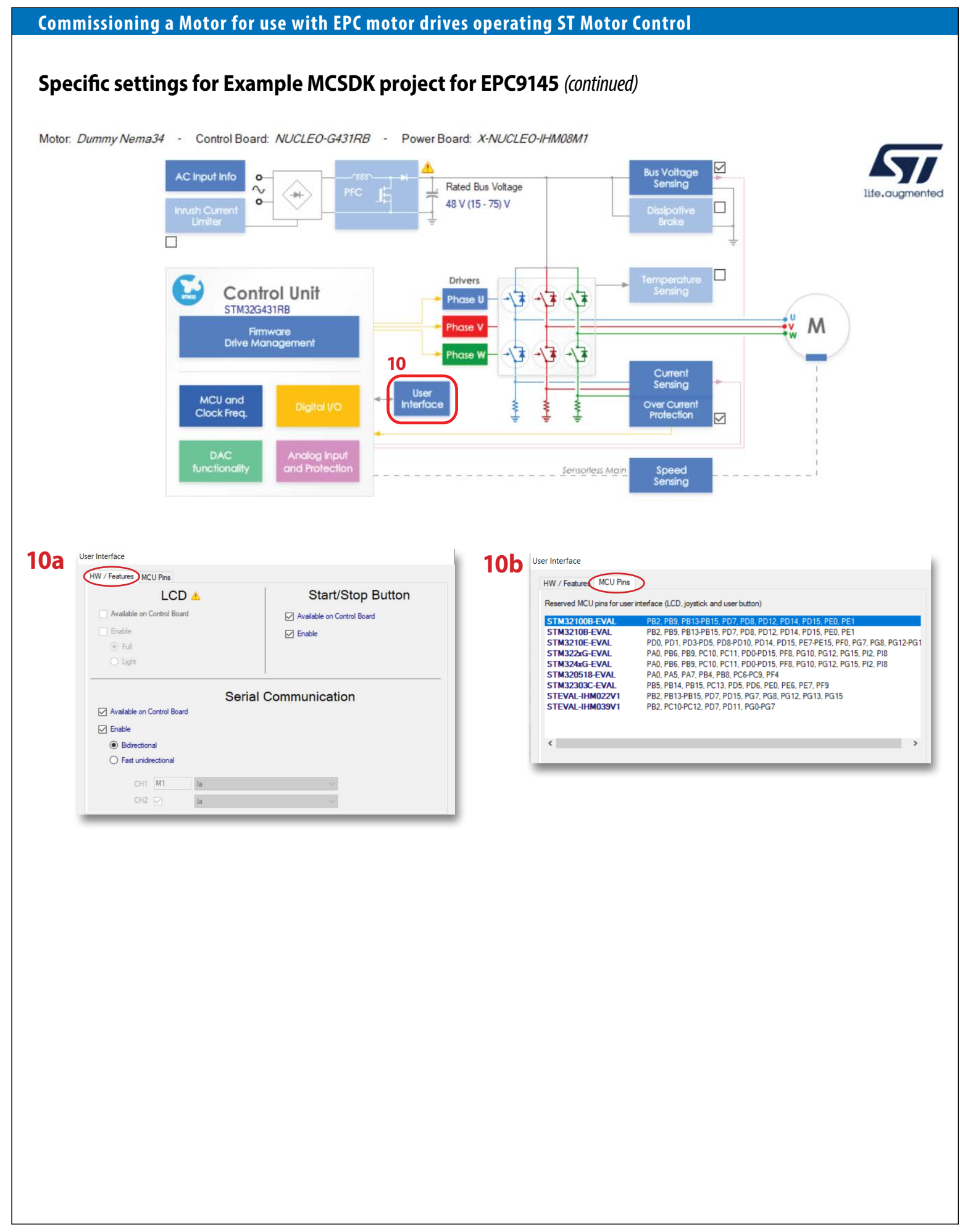

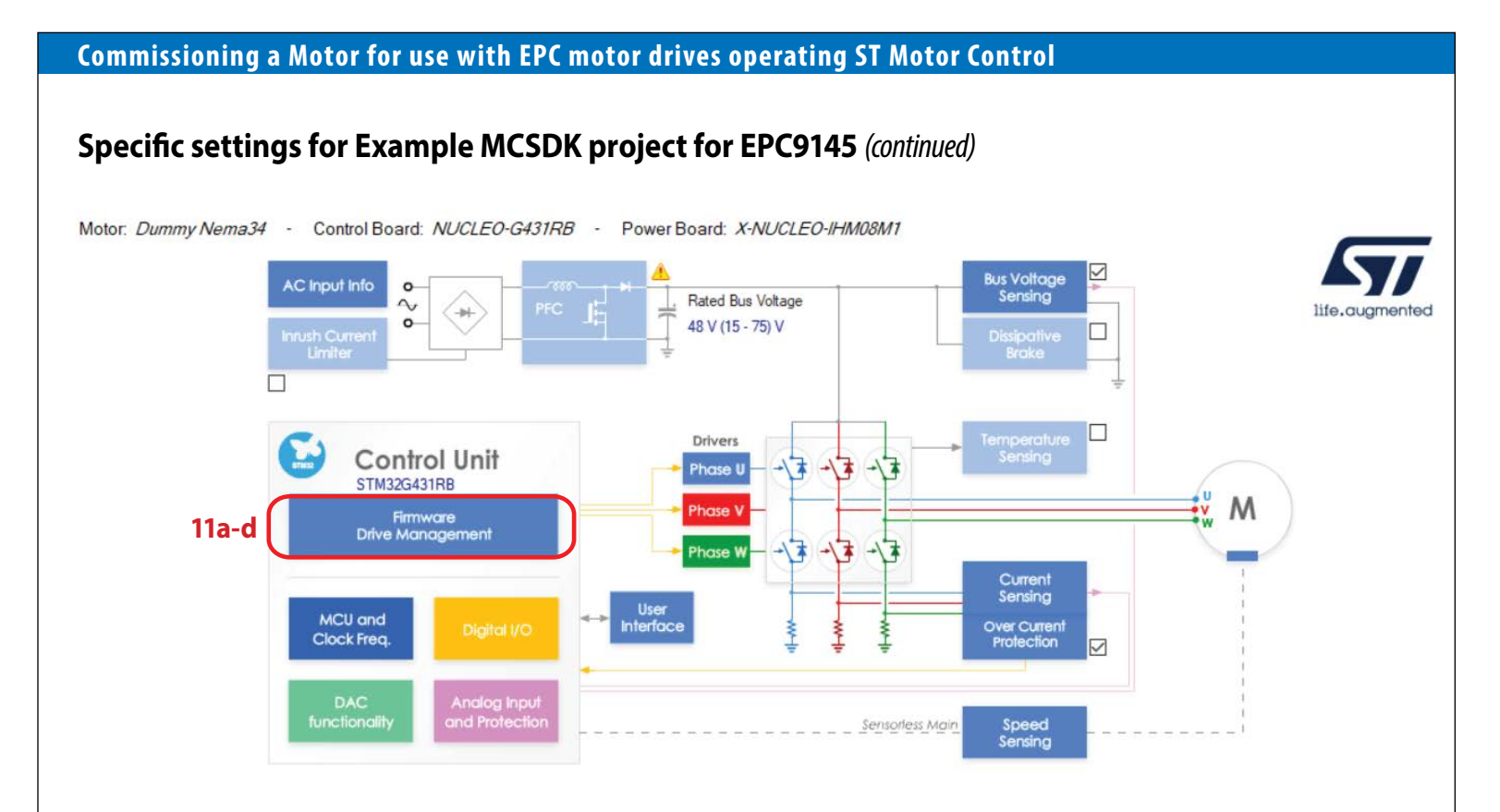

# 11a

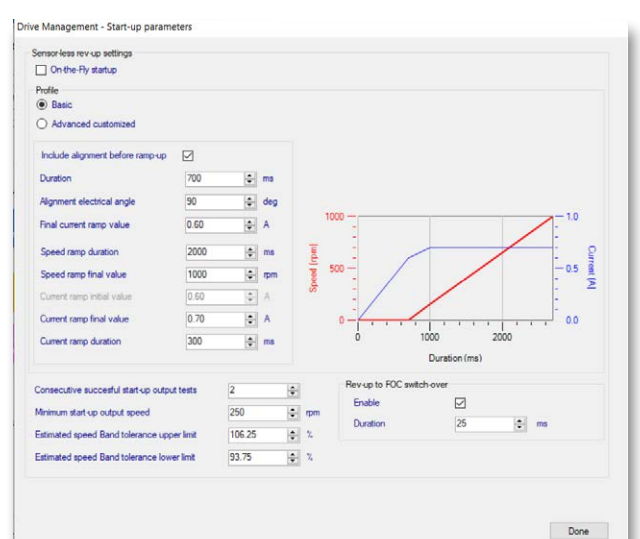

# 11b

| PWM frequency                  | 50000 A     |                                      |               |             |
|--------------------------------|-------------|--------------------------------------|---------------|-------------|
| ( This inequality              |             | Control mode                         | Speed control | $\sim$      |
| High sides PWM idle state      | Tum-off ~   | Tarret speed                         | 1000          | mm          |
| Low side signals and dead-time |             | - age open                           |               |             |
| SW inserted dead-time          | 100 🗘 ns    | Target stator current flux component | 0.00 \$       | A           |
| Low sides PWM idle state       | Tum-off 🗸 🗸 | Target stator current torque         | 0.00          | ] A         |
|                                |             | Torque and flux regulators           |               |             |
| Speed regulator                |             | Execution rate                       | 2 ~           | PWM periods |
| Execution rate                 | 1.0 🚖 ms    | Cut-off frequency                    | 200           | rad/s       |
|                                |             | Torque                               | Flux          |             |
| 100 🚖 / 16                     | P           | 2625 🗘 / 8192 🗘                      | P 2625        | / 8192 🗘    |
| 70 🗘 / 256                     |             | 180 🗘 / 16384 🗘                      | 180           | / 16384 🔅   |
| Manual editing enabled         |             | Manual editing enabled               |               |             |

# 11d

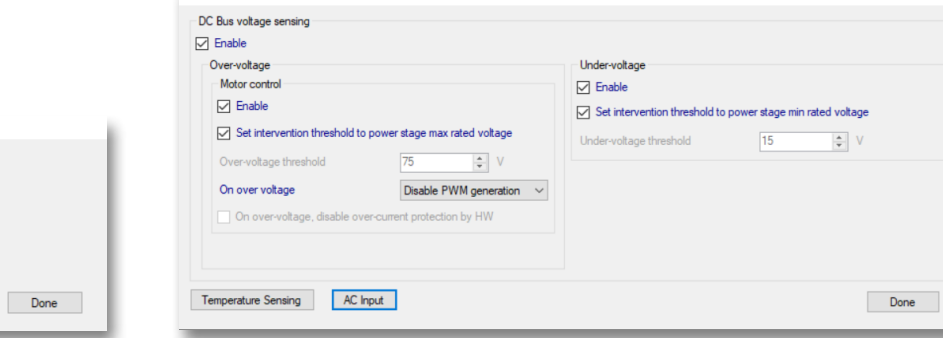

Drive Management - Sensing Enabling and Firmware Protections

# **11C** Drive Management

| Drive Management - Additional Features and PFC settings |      |
|---------------------------------------------------------|------|
| Flux weakening                                          |      |
| MTPA                                                    |      |
| Feed Forward                                            |      |
| Sensorless speed feedback                               |      |
| Inrush Current Limiter                                  | Done |

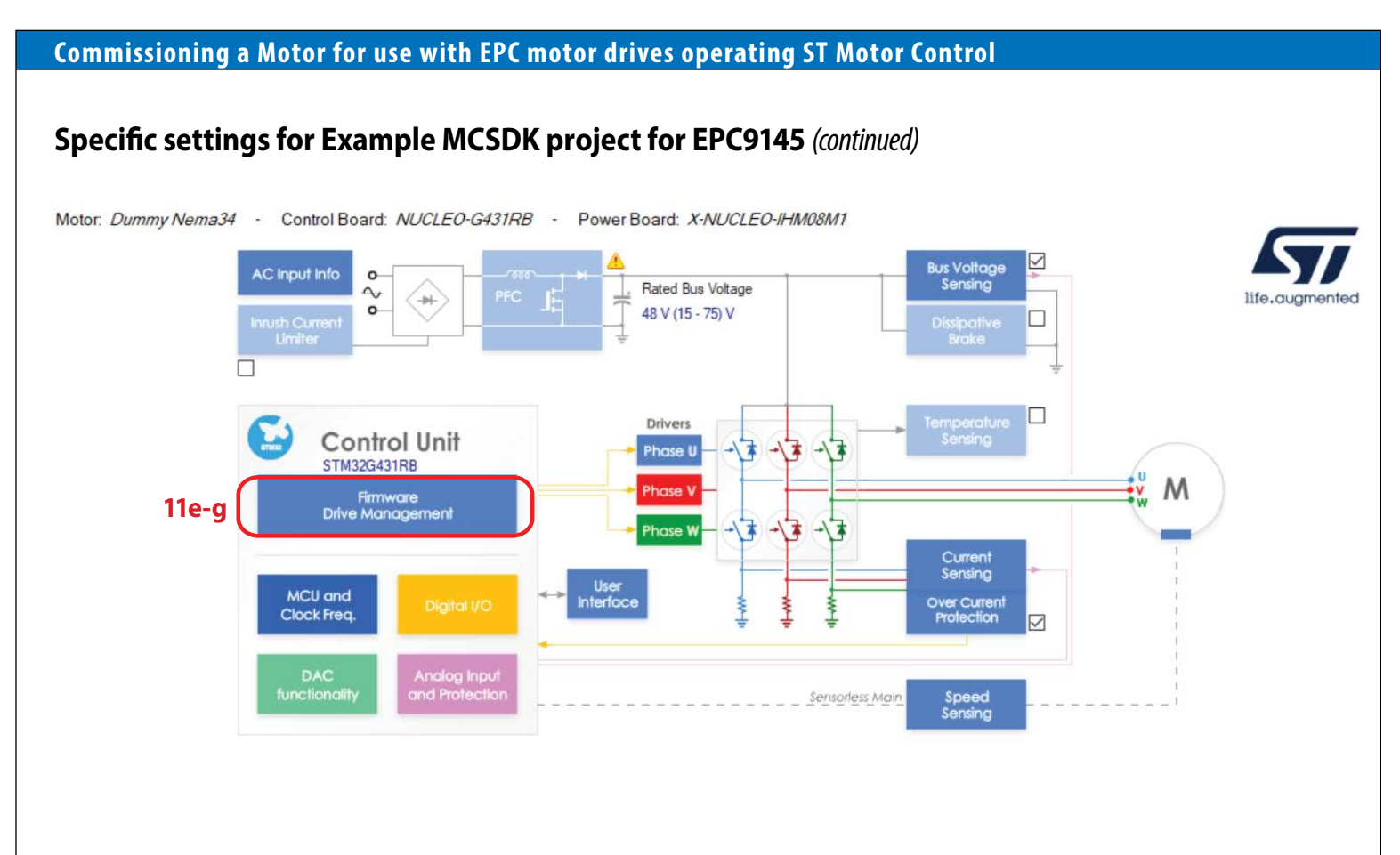

# **11e**

| Hard                                                                                                    | ware Set | ttings                                             |
|----------------------------------------------------------------------------------------------------|----------|----------------------------------------------------|
| Femperature sensing - V0                                                                                                    | 1055     | t mV                                               |
| Femperature sensing - T0                                                                                                    | 25.0     | <b>°</b>                                           |
| W/AT                                                                                                    | 22.7     | t≑ mV/°C                                           |
| 10/11                                                                                                    |          |                                                    |
| Max working temperature on se<br>Firmware s                                                                                                    | ensing & | t rc<br>protectio                                  |
| Max working temperature on se<br>Firmware s                                                                                                    | ensing & | ÷ °c<br>protectio                                  |
| Aax working temperature on se<br>Firmware s<br>Enable sensing<br>Enable protection                                                                                   | ensing & | ় ়<br>protectio                                   |
| Aax working temperature on se<br>Firmware s<br>Enable sensing<br>Enable protection<br>Over-Temperature<br>Set intervention threshold                                 | ensing & | protectio working temperat                         |
| Aax working temperature on se<br>Firmware s<br>Enable sensing<br>Enable protection<br>Over-Temperature<br>Set intervention threshold 1<br>Over-temperature threshold | ensing & | TC<br>protectio<br>ax working temperat<br>TC<br>TC |

# 11f

| /oltage | custom    | ~       |
|---------|-----------|---------|
| Minimum | 160 🜩 Vms | 50 Hz   |
| Maximum | 340 🜩 Vms | 🔿 60 Hz |
| Nominal | 230 🐥 Vms |         |

# Over-voltage Set intervention threshold to maximum power stage input voltage Over voltage 340 Vms Done

# 11g

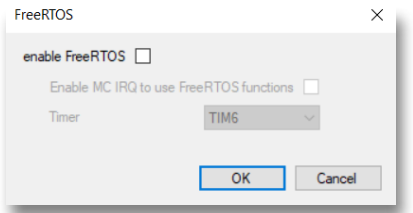

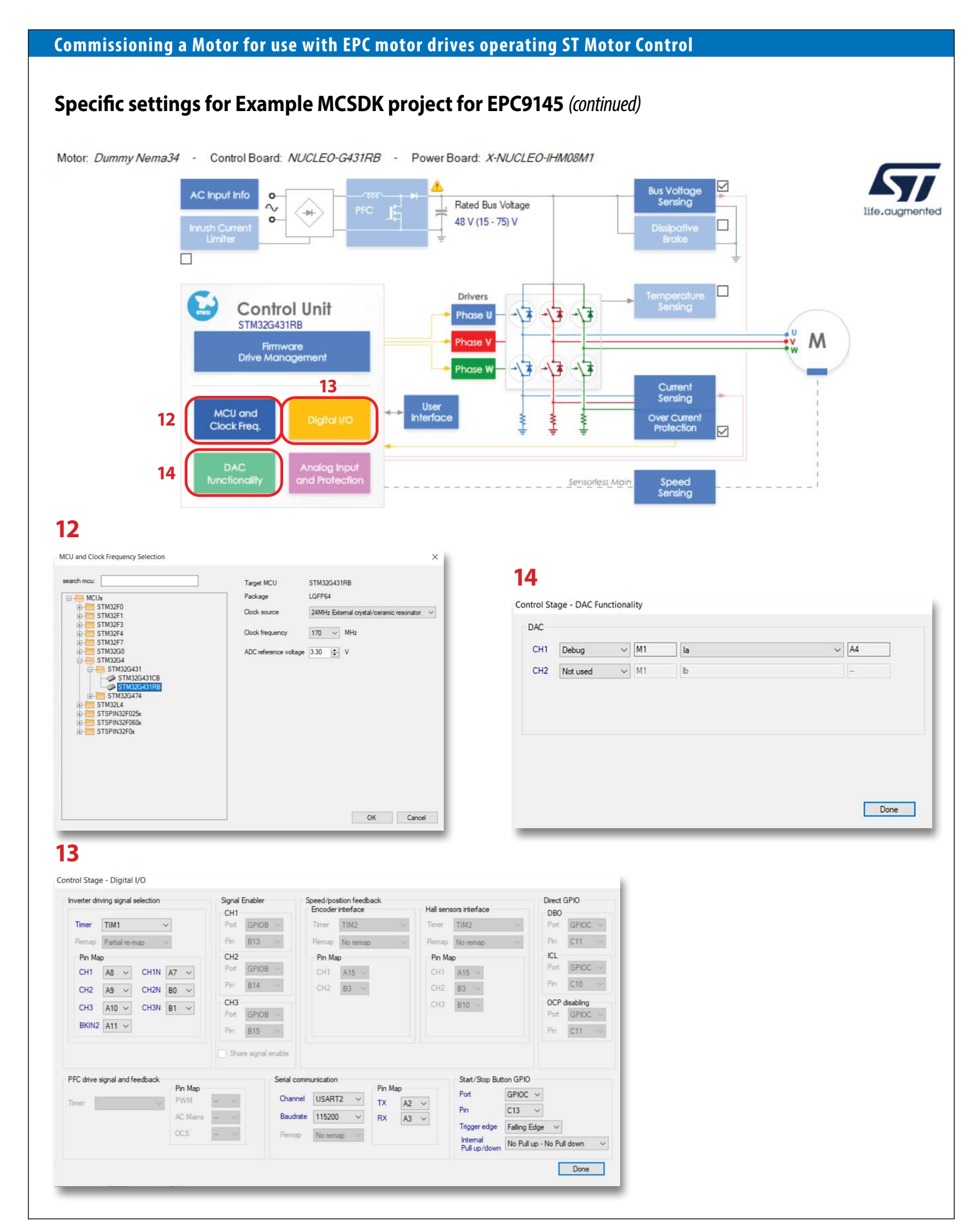

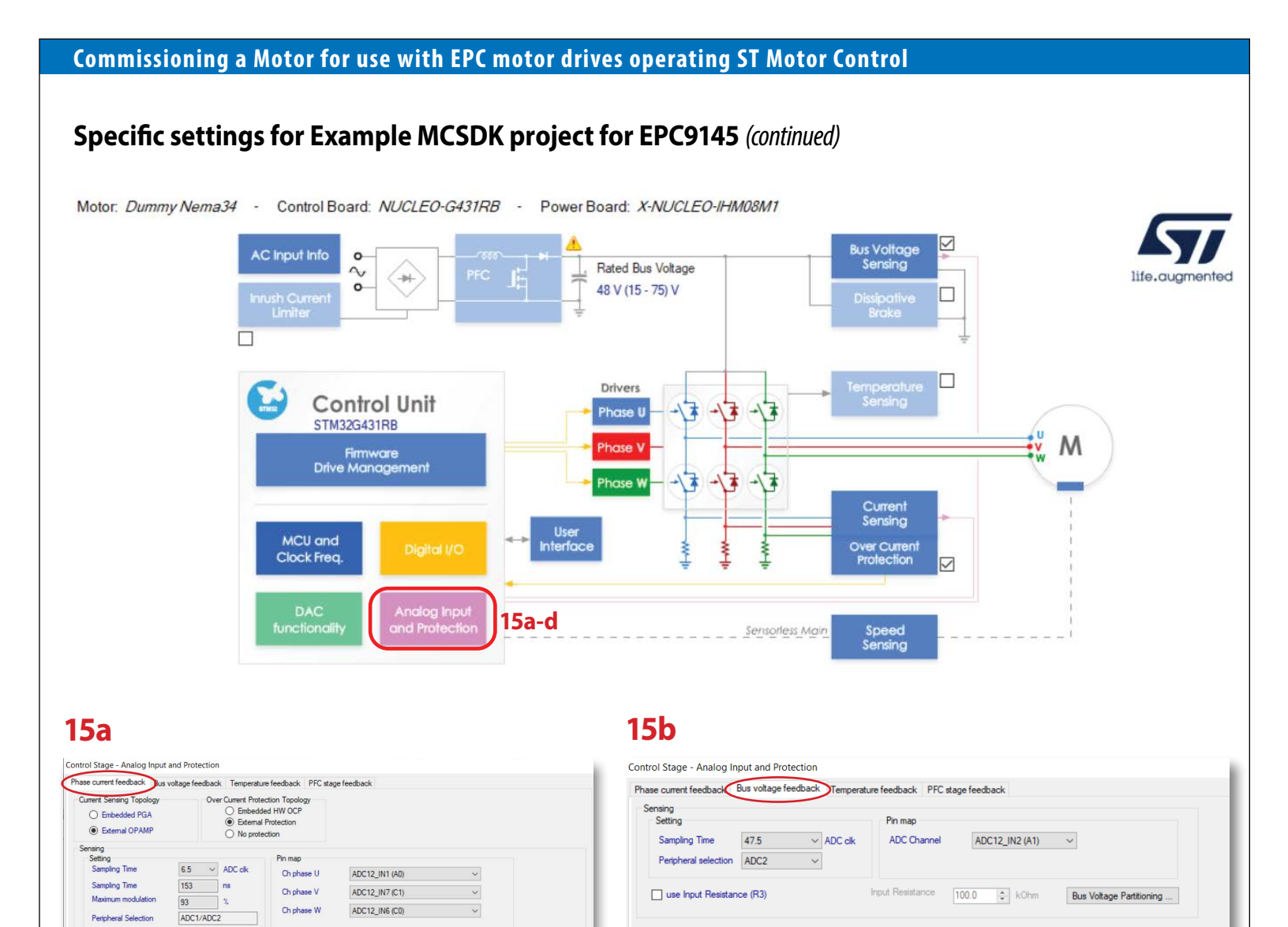

# **15c**

| Phase current feedback | Bus voltage fe | eedback (Temperatu | re feedback PFC sta | ge feedback    |  |
|------------------------|----------------|--------------------|---------------------|----------------|--|
| Sensing<br>Setting     |                |                    | Pin map             |                |  |
| Sampling Time          | 47.5           | ✓ ADC clk          | ADC Channel         | ADC12_IN8 (C2) |  |
| Peripheral selection   | ADC2           | $\sim$             |                     |                |  |

# 15d

Done

| hase current feedback | Bus voltage fee | dback Tempera | ture feedback PFC st | age feedback   |        |  |
|-----------------------|-----------------|---------------|----------------------|----------------|--------|--|
| Current sensing       |                 |               | Pin map              |                |        |  |
| Sampling Time         | 1.5             | V ADC clk     | ADC Channel          |                | ~      |  |
| Peripheral selection  | ADC2            |               |                      |                |        |  |
| AC voltage sensing    |                 |               | Pin map              |                |        |  |
| Sampling Time         | 1.5             | ~ ADC clk     | ADC Channel          | ADC12_IN3 (A3) | $\sim$ |  |
| PFC ACVoltSens        |                 |               |                      |                |        |  |

 OPAMP1/OPAMP2
 Pn map
 Investing
 Output

 Internal
 Ch U
 A1 
 OPAMP1
 A3 
 OPAMP1
 A2

 2
 Ch U
 A7 
 OPAMP2
 C5 
 OPAMP2
 A6

 CH\_U
 Not Inv.
 A1
 Inv.
 none
 COMP1
 Oh U
 A0

 CH\_V
 Not Inv.
 A7
 Inv.
 COMP2
 Ch V
 A2

CH\_W Not Inv. D14 V Inv. V COMP3 Ch W C8 V

 1.44
 Calculate
 Ch V
 A7
 ✓

 1.710
 V

 <t

2550 🌲 ns

8 v clock

Internal 🗸 🗸

5.000 ‡ Apk 1.2 ~ V

Sensing OPAMP

Peripheral selection

Vout (polarization)

Feedback net filtering otection Setting Digital filter duration

Inverting input

Current threshold

Output enable

OPAMP Gain

# LAUNCH THE CODE GENERATOR

Click on the **Code Generator button.** This will invoke the **STM32CubeMX program.** Note: depending on the installation, you may have different versions.

ST Motor Control Workbench [G431-EPC9145-DummyNema34\_50k\_100n]

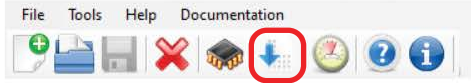

Motor: Dummy Nema34 - Control Board: NUCLEO-G431RB - Power Board: X-NUCLEO-IHM08M1

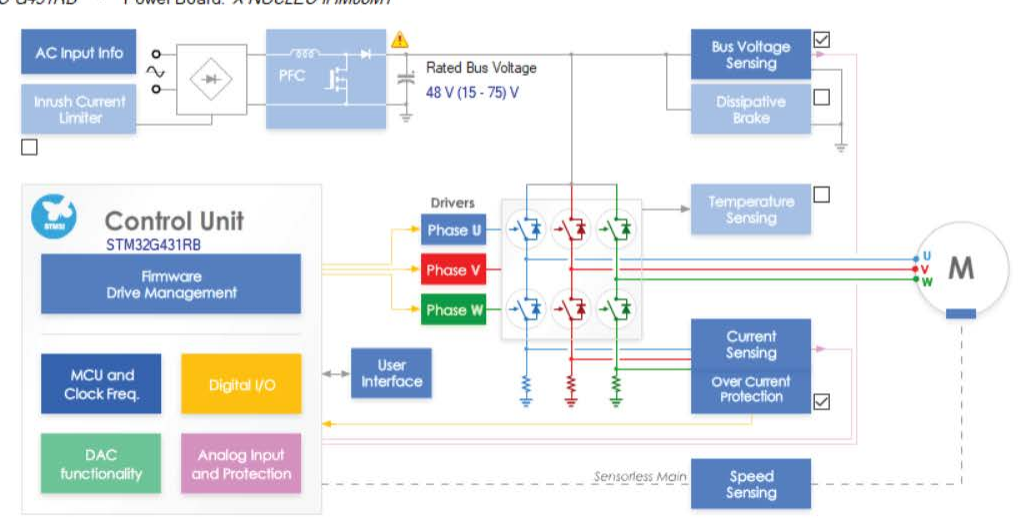

### **STM32CUBEMX – AUTOMATIC CODE GENERATION**

- 1. Select the Recommended firmware version (A)
- 2. Select HAL drive type (B)
- Note: At the first-time use, the firmware will not be available, it will be downloaded automatically. Confirm that you want to continue the download (C). This may generate Windows firewall messages. It may also be necessary to disable anti-virus software.

### 3. Press Generate Button (D)

- The first time it may happen that an error message is generated because the firmware is not yet installed completely. In this case, close the window and restart the process.
- At the end of code generation, you should not get any error message, if it happens, repeat the process. If it continues, contact a ST local FAE.
- At the end of the code generation, open the folder containing the code and close the STM32CubeMX window.

| ojeergeneration                                                                                                    |                                                                                                    |                                                                                                    |                                                                                              | _ O ×                                 |
|----------------------------------------------------------------------------------------------------|----------------------------------------------------------------------------------------------------|----------------------------------------------------------------------------------------------------|----------------------------------------------------------------------------------------------|---------------------------------------|
| SETTINGS                                                                                                    | <b>GENERATION</b>                                                                                      |                                                                                                    |                                                                                              |                                       |
| iTM32CubeMX                                                                                                    |                                                                                                    |                                                                                                    |                                                                                              |                                       |
| 6.3.0 👻                                                                                                    | -                                                                                                    |                                                                                                    |                                                                                              |                                       |
| Target Toolchain                                                                                                    |                                                                                                    |                                                                                                    |                                                                                              |                                       |
| ST STM32CubelDE                                                                                                    |                                                                                                    |                                                                                                    |                                                                                              |                                       |
| Firmware Package Version                                                                                                    |                                                                                                    |                                                                                                    |                                                                                              |                                       |
| STM32 FW V1.4.0 (Recommended)                                                                                                    |                                                                                                    |                                                                                                    |                                                                                              |                                       |
| Selecting `not installed` firmware or `Latest` will require internet connection                                                                                                    | -                                                                                                    |                                                                                                    |                                                                                              |                                       |
| Drive Type                                                                                                    |                                                                                                    |                                                                                                    |                                                                                              |                                       |
| HAL - Hardware Abstraction Layer                                                                                                    |                                                                                                    |                                                                                                    | г                                                                                            | )                                     |
| O LL - Low Level                                                                                                    |                                                                                                    |                                                                                                    |                                                                                              |                                       |
|                                                                                                    | UPDATE                                                                                                 |                                                                                                    | GENE                                                                                         | RATE                                  |
|                                                                                                    |                                                                                                    |                                                                                                    | _                                                                                            | _                                     |
|                                                                                                    |                                                                                                    |                                                                                                    |                                                                                              |                                       |
|                                                                                                    |                                                                                                    |                                                                                                    |                                                                                              |                                       |
| ect Manager Settings                                                                                                    |                                                                                                    |                                                                                                    |                                                                                              | ×                                     |
| ect Manager Settings<br>The Firmware Package (STM32Cube FW_G4 V1.4.0) or                                                                                                    | r one of its dependencies required by the F                                                            | Project is not available in                                                                                                    | your STM32CubeN                                                                              | X<br>X Repository.                    |
| ect Manager Settings<br>The Firmware Package (STM32Cube FW_G4 V1.4.0) or<br>You can download the missing Firmware Package,                                                                                          | r one of its dependencies required by the F                                                            | Project is not available in<br>EM32 FW : 1.4.0                                                                                            | your STM32CubeN                                                                              | X<br>IX Repository.<br>-              |
| ject Manager Settings<br>The Firmware Package (STM32Cube FW_G4 V1.4.0) or<br>You can download the missing Firmware Package,<br>or you can continue and generate only source code, wit                               | r one of its dependencies required by the F<br>s<br>hout Project settings.                             | Project is not available in<br>EM32 FW : 1.4.0<br>EM2 Downloading selecte                                                                 | your STM32CubeN<br>d software packag                                                         | X<br>IX Repository.<br>-<br>ges       |
| ject Manager Settings<br>The Firmware Package (STM32Cube FW_G4 V1.4.0) or<br>You can download the missing Firmware Package,<br>or you can continue and generate only source code, wit<br>Download now or Continue ? | r one of its dependencies required by the F<br>hout Project settings.                                  | Project is not available in<br>EM32 FW : 1.4.0<br>Downloading selecte<br>Download File stm32cub                                           | your STM32CubeN<br>d software packag<br>a_fw_g4_v140.zip                                     | X<br>IX Repository.<br>-<br>ges       |
| ject Manager Settings<br>The Firmware Package (STM32Cube FW_G4 V1.4.0) or<br>You can download the missing Firmware Package,<br>or you can continue and generate only source code, wit<br>Download now or Continue ? | r one of its dependencies required by the F<br>hout Project settings.                                  | Yroject is not available in<br>IM32 F파 : 1.4.0<br>IM3 Downloading selecte<br>Download File stm32cub<br>48.6 ME                            | your STM32CubeN<br>d software packaş<br>ə_fw_g4_v140.zip<br>Bytes / 197.0 MByt               | X<br>IX Repository.<br>ges<br>es      |
| ject Manager Settings<br>The Firmware Package (STM32Cube FW_G4 V1.4.0) or<br>You can download the missing Firmware Package,<br>or you can continue and generate only source code, wit<br>Download now or Continue ? | r one of its dependencies required by the F<br>hout Project settings.<br>C<br>Download Continue Cancel | Project is not available in<br>M32 FW : 1.4.0<br>Downloading selecte<br>Download File stm32cub<br>48.6 ME<br>Download and Unzip sele      | your STM32CubeA<br>d software packaş<br>e_fw_g4_v140 zip<br>jytes / 197.0 MBy1<br>cted Files | X<br>IX Repository<br>-<br>ges<br>es  |
| ject Manager Settings<br>The Firmware Package (STM32Cube FW_G4 V1.4.0) or<br>You can download the missing Firmware Package,<br>or you can continue and generate only source code, wit<br>Download now or Continue ? | r one of its dependencies required by the F<br>hout Project settings.<br>C<br>Download Continue Cancel | Project is not available in<br>IM32 FW : 1.4.0<br>IM3 Downloading selecte<br>Download File stm32cub<br>48.6 ME<br>Download and Unzip sele | your STM32CubeA<br>d software packag<br>e_fw_g4_v140.zip<br>iytes / 197.0 MByt<br>cted Files | X<br>AX Repository.<br>-<br>ges<br>es |

# **STM32CUBEIDE – IMPORT THE PROJECT**

- 1. Open the STM32CubeIDE program from Windows Start Menu
- 2. Accept the proposed location for the Workspace and select the File menu
- 3. Under File menu choose Open Projects from File System (A)
- 4. Click on Directory (B)
- 5. Navigate to the generated code directory
- 6. Choose the STM32CubeIDE sub-directory (C) within the generated code directory (note: this directory was generated by STM32CubeMX program)
- 7. Press Select Folder (D)

### 8. Press Finish button on the Import Project window

Note: the project must be imported only for the first time. All subsequent code re-generations on the same project will not require to import the folder again. Note: it is better to have separate projects for different motors

| File | Edit   | Source     | Refactor    | Navigate | Search | Project   |
|------|--------|------------|-------------|----------|--------|-----------|
|      | New    |            |             |          | Alt+9  | Shift+N > |
| _    | Open   | File       |             |          |        |           |
|      | Open   | Projects   | from File S | ystem    | Α      |           |
|      | Recen  | t Files    |             |          |        | >         |
|      | Close  | Editor     |             |          | (      | Ctrl+W    |
|      | Close  | All Editor | s           |          | Ctrl+S | hift+W    |
|      | Save   |            |             |          |        | Ctrl+S    |
|      | Save / | As         |             |          |        |           |
| ð    | Save / | All        |             |          | Ctrl+  | Shift+S   |
|      | Rever  | t          |             |          |        |           |
|      | Move   |            |             |          |        |           |
|      | Renar  | ne         |             |          |        | F2        |
| 2    | Refres | h          |             |          |        | F5        |
|      | Conve  | ert Line D | elimiters T | o        |        | >         |
| ŀ    | Print  |            |             |          |        | Ctrl+P    |
| -    | Impor  | t          |             |          |        |           |
| 4    | Expor  | t          |             |          |        |           |
|      | Prope  | rties      |             |          | Alt    | +Enter    |
|      | Switch | Worksp     | ace         |          |        | >         |
|      | Resta  | rt         |             |          |        |           |
|      | Exit   |            |             |          |        |           |

| nport source:                                                                                                    | ~         | B<br>Directory Archive |
|----------------------------------------------------------------------------------------------------|-----------|------------------------|
| type filter text                                                                                                    |           | Select All             |
| Folder                                                                                                    | Import as | Deselect All           |
|                                                                                                    |           | 0 of 0 selected        |
| Close newly imported projects upon con                                                                                                    | npletion  |                        |
| ] Close newly imported projects upon con<br>se <u>installed project configurators</u> to:<br>] Search for nested projects<br>] Detect and configure project natures                                                               | npletion  |                        |
| ] Close newly imported projects upon con<br>se <u>installed project configurators</u> to:<br>] Search for nested projects<br>] Detect and configure project natures<br>Working sets                                               | npletion  |                        |
| Close newly imported projects upon con<br>se installed project configurators to:<br>Search for nested projects<br>Detect and configure project natures<br>Working sets<br>Add project to working sets                             | npletion  | New                    |
| Close newly imported projects upon con<br>se <u>installed project configurators</u> to:<br>] Search for nested projects<br>] Detect and configure project natures<br>Working sets<br>Add project to working sets<br>Working sets: | npletion  | New                    |
| Close newly imported projects upon con<br>se <u>installed project configurators</u> to:<br>Search for nested projects<br>Detect and configure project natures<br>Working sets<br>Add project to working sets<br>Working sets:     | npletion  | New<br>Select          |

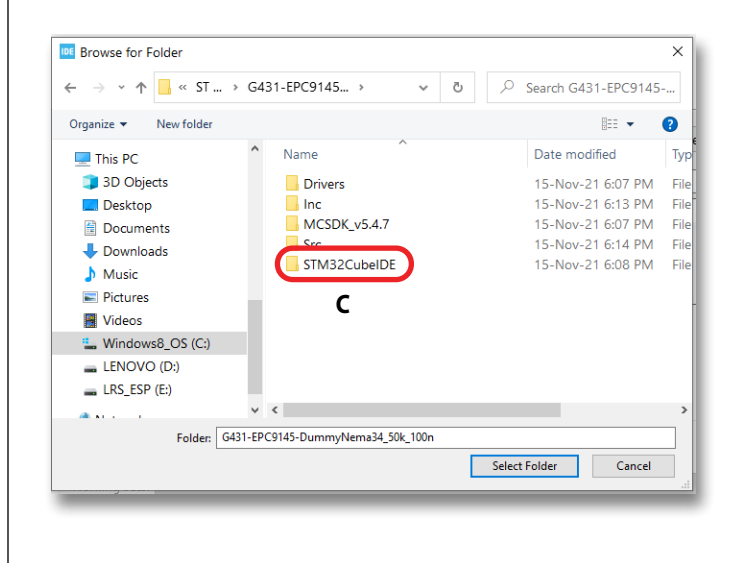

| ← → × ↑ 📙 « G431      | -E → STM32CubeIDE v č | Search STM32CubeIDE     |
|-----------------------|-----------------------|-------------------------|
|                       |                       | y scaler similar decide |
| Organize 👻 New folder |                       | III 👻 😮                 |
| 💻 This PC             | ^ Name ^              | Date modified Ty        |
| 🧊 3D Objects          | Application           | 15-Nov-21 6:08 PM Fil   |
| E Desktop             | Drivers               | 15-Nov-21 6:08 PM Fil   |
| 🖹 Documents           | Middlewares           | 15-Nov-21 6:08 PM Fil   |
| 🕹 Downloads           |                       |                         |
| 👌 Music               |                       |                         |
| E Pictures            |                       |                         |
| Videos                |                       |                         |
| Lindows8_OS (C:)      |                       |                         |
| 🕳 LENOVO (D:)         |                       |                         |
| LRS_ESP (E:)          |                       |                         |
| A                     | ✓ <                   | 3                       |
| Folder:               | TM32CubelDE           | D                       |
|                       |                       |                         |

# **STM32CUBEIDE - BUILD THE CODE**

Note: When you open STM32CubeIDE the first time you may land into the info window. In that case close the info window. If Project Explorer window is not visible, go to the menu Window>>Show View>>Project Explorer

- 1. Select the project (A) on STM32CubeIDE program. In case of many projects, right click the one you want to select and set it as main project.
- 2. Press the Hammer icon (B), it will launch the compiler and the builder.

At the end of the build process, **you must get a clean compile message in the CDT Build Console (C)** Note: if you get any compile error, re-start the entire project from the ST Motor Control Workbench program. Note: if you still get errors, contact a ST local FAE

| В | <ul> <li>workspace_1.7.0 - STM32CubeIDE</li> <li>File Edit Source Refactor Navigate Search Project Run Window Help</li> <li>T Reference Refactor Navigate Search Project Run Window Help</li> <li>Project Explorer X</li> <li>Reference Refactor Reference Reference Refer</li></ul> |  |  |  |  |  |  |
|---|----------------------------------------------------------------------------------------------------|--|--|--|--|--|--|
| c | Problems Tasks Console Console Cons              |  |  |  |  |  |  |

# STM32CUBEIDE - FLASH AND DEBUG

**Select the project (A)** on STM32CubeIDE program. In case of many projects, right click the one you want to select and set it as main project. Connect the Nucleo board with an USB micro cable to an USB port on the PC. Note: debugger is onboard of the ST Nucleo board.

1. Press the **Bug icon (B)**, it will launch first the flash downloader process and then the debugger.

2. The first time you will get two dialog windows as the one shown here, press OK (C) and then Switch (D)

When the download to the Flash is finished, and the controller is in Halt mode (for debug), close STM32CubeIDE and detach the controller from USB port.

|                                                                                    |                                    | ) <b>- 4</b> - 8 @ [  | 😕 🔗 🔻 : EP |
|------------------------------------------------------------------------------------|------------------------------------|-----------------------|------------|
| 🔁 Project Explorer 🛛                                                               |                                    |                       |            |
| 🗸 🔤 G431-EPC9145-DummyNema34_5                                                     | 50k_100n (in STM32Cube             |                       |            |
| > 🗊 Includes                                                                       |                                    |                       |            |
| > 🔁 Application                                                                    |                                    |                       |            |
| > 🔁 Drivers                                                                        |                                    |                       |            |
| >  Middlewares                                                                     | 4 501 400 3                        |                       |            |
| G431-EPC9145-DummyNema34                                                           | 4_50k_100n.ioc                     |                       |            |
| STM32G43TRBTX_FLASH.Id                                                             |                                    |                       |            |
|                                                                                    |                                    |                       |            |
|                                                                                    |                                    |                       |            |
| Edit Configuration                                                                 |                                    |                       | — D        |
| Edit launch configuration properties                                               |                                    |                       | 1          |
|                                                                                    |                                    |                       | A          |
| Name: G431-EPC9145-DummyNema34_50k_10                                              | 0n                                 |                       |            |
| 🖹 Main 🏇 Debugger 🕨 Startup 🦻 Source 🗖                                             | Common                             |                       |            |
| Project:                                                                           |                                    |                       |            |
| G431-EPC9145-DummyNema34_50k_100n                                                  |                                    |                       | Browse     |
| C/C++ Application:                                                                 |                                    |                       |            |
| Debug/G431-EPC9145-DummyNema34 50k 10                                              | 00n.elf                            | Search Project        | Browse     |
| Build (if required) before launching                                               |                                    |                       |            |
| Build Configuration: Select Automatically                                          |                                    |                       |            |
|                                                                                    | O Disable auto bi                  | uild                  |            |
| Use workspace settings                                                             | Configure Worksp                   | pace Settings         |            |
|                                                                                    |                                    |                       |            |
|                                                                                    |                                    |                       |            |
|                                                                                    |                                    |                       |            |
|                                                                                    |                                    | Revert                | Apply      |
|                                                                                    |                                    |                       |            |
| (?)                                                                                |                                    | СОК                   | Cancel     |
|                                                                                    |                                    |                       |            |
| DE Confirm Perspective Switch                                                      |                                    | ×                     |            |
| This kind of launch is configured to ano                                           | n the Debug perspective when it a  | uspands               |            |
|                                                                                    | in the Debug perspective when it s | usperius.             |            |
| This Debug perspective supports applica<br>debug stack, variables and breakpoints. | ation debugging by providing view  | is for displaying the |            |
| Switch to this perspective?                                                        |                                    |                       |            |
| Remember my decision                                                               |                                    |                       |            |
|                                                                                    |                                    |                       |            |

# **OPERATING THE MOTOR DRIVE SYSTEM DISCONNECTED FROM PC**

- 1. Connect the EPC9147C to a compatible inverter board; e.g. EPC9145
- 2. Connect the motor to the inverter board. Follow QSG instructions.
- 3. With power **OFF**, connect the power supply to the inverter board. Make sure the jumpers are set as in the picture.
- Set the power supply to the correct operating voltage for the inverter board. Make sure the current limit setting is sufficient to operate the motor drive system. For EPC9145 V<sub>sup</sub> = 48 V and I<sub>lim</sub> ≥ 2.5 A
- 5. Power on
- 6. Press the black button (A) on Nucleo board

В

7. Press the blue button (B) on Nucleo board to start and stop the motor

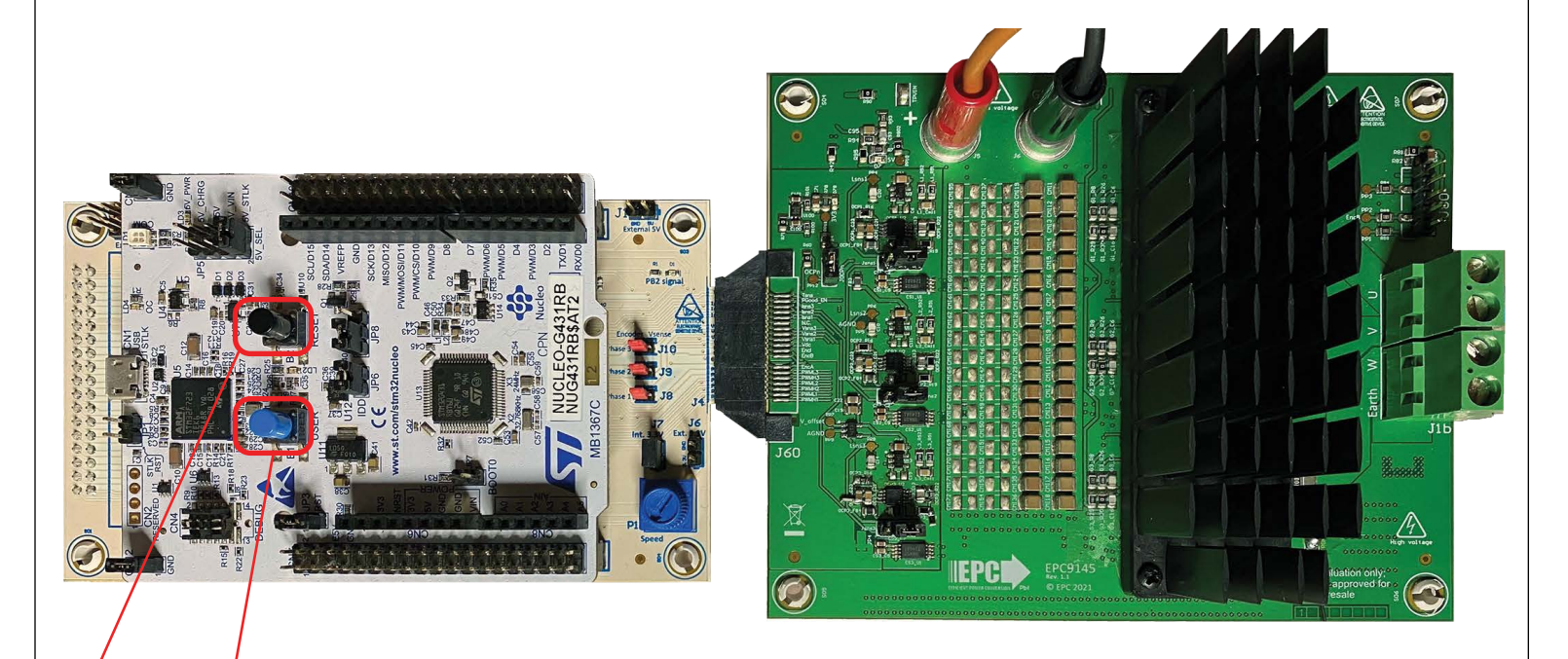

# OPERATING THE MOTOR DRIVE SYSTEM CONNECTED TO THE PC AND USING ST MOTOR CONTROL WORKBENCH MONITOR OPTION

# Launch the Monitor

When the ST Nucleo board is properly programmed and connected via the EPC9147C to the proper power board, it is also possible to use the ST Motor Control Workbench GUI to change the speed and the direction of the motor.

Open the ST Motor Control Workbench and load the proper .stmcx file that is relevant to the project you are working at (e.g. **G431-EPC9145-DummyNema34\_50k\_100n.stmcx**).

### Note: Depending on the installation, you may have different versions.

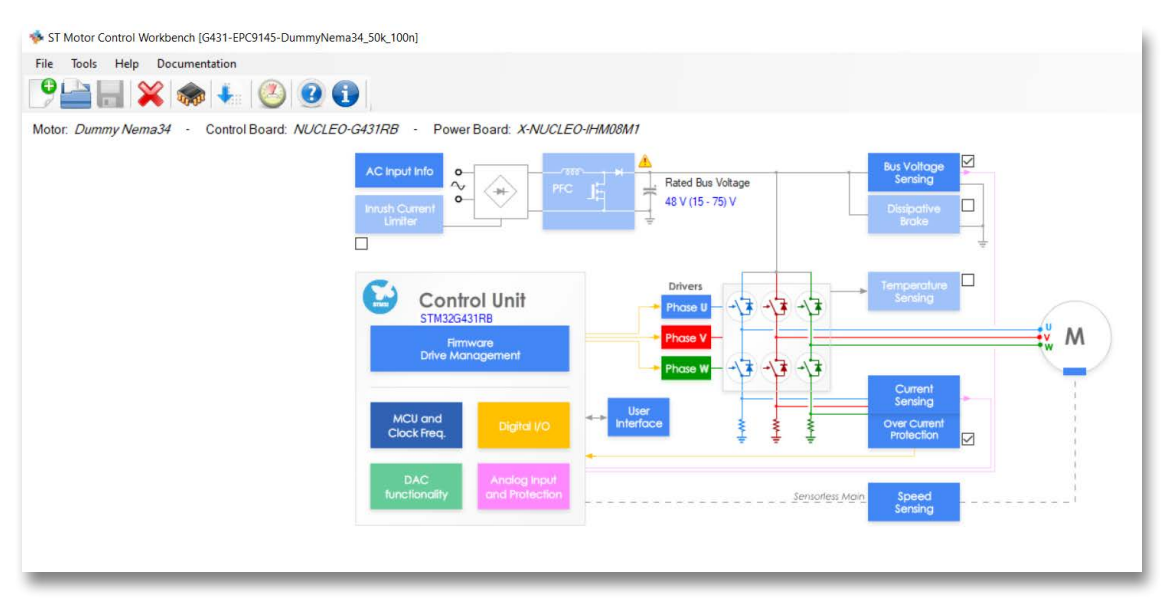

# Monitor

- 1. Click on the **Open Monitor Button (A).**
- 2. Connect the USB cable to the PC and power up the 48 V to the power board. Click on the **Connect button (B).**
- 3. Wait for the successful connection message (C).

| 💠 ST Motor Control Work                                              | bench [G431-EPC9145-DummyNema34_50k_100n]                   |                                  |     |
|----------------------------------------------------------------------|-------------------------------------------------------------|----------------------------------|-----|
| File Tools Help D                                                    | ocumentation A                                              |                                  |     |
| ♥≌ 🛛 🗙                                                               | i 🏟 🖡 🙆 🕑 🕦                                                 |                                  |     |
| Motor: Dummy Nema3                                                   | 4 - Control Board: NUCLEO-G431RB -                          |                                  |     |
| 💠 ST Motor Control Work                                              | bench [G431-EPC9145-DummyNema34_50k_100n]                   |                                  |     |
| File Tools Help D                                                    | locumentation                                               | В                                |     |
| 🦻 🚔 🗮 💥                                                              | 🍖 🔸 🙆 😧 🚺 Port COM5                                         | • 115200 • 📝 💩 🕨 🌠 Close Monitor | 3   |
| Status                                                               | Basic Advanced Registers Configuration                      | Device not connected             |     |
| <ul> <li>ST Motor Control Worl</li> <li>File Tools Help [</li> </ul> | xbench [G431-EPC9145-DummyNema34_50k_100n]<br>Documentation |                                  |     |
|                                                                      | COM5                                                        | - 115200 - 🚫 🔶 🔢 📶 Close Monitor | r 🕗 |
| Status                                                               | Basic Advanced Registers Configuration                      | Firmware: ST MC SDK Ver. 5.4.5   |     |
|                                                                      |                                                             |                                  |     |
|                                                                      |                                                             | C                                |     |

**Press Fault Ack button (A)** if any fault was detected. Then **press Start Motor button (B)**. Motor should spin. It is now possible to move the graphic potentiometer on the GUI to change the speed of the motor and to change the motor direction. Refer to ST user guide manual for more details on how to work with the ST Motor Control Workbench for further customization.

Refer to ST Motor Control Workbench Guide for further information

Note: ST Motor Profiler does NOT work with EPC power boards. If you try, you may damage the EPC power board.

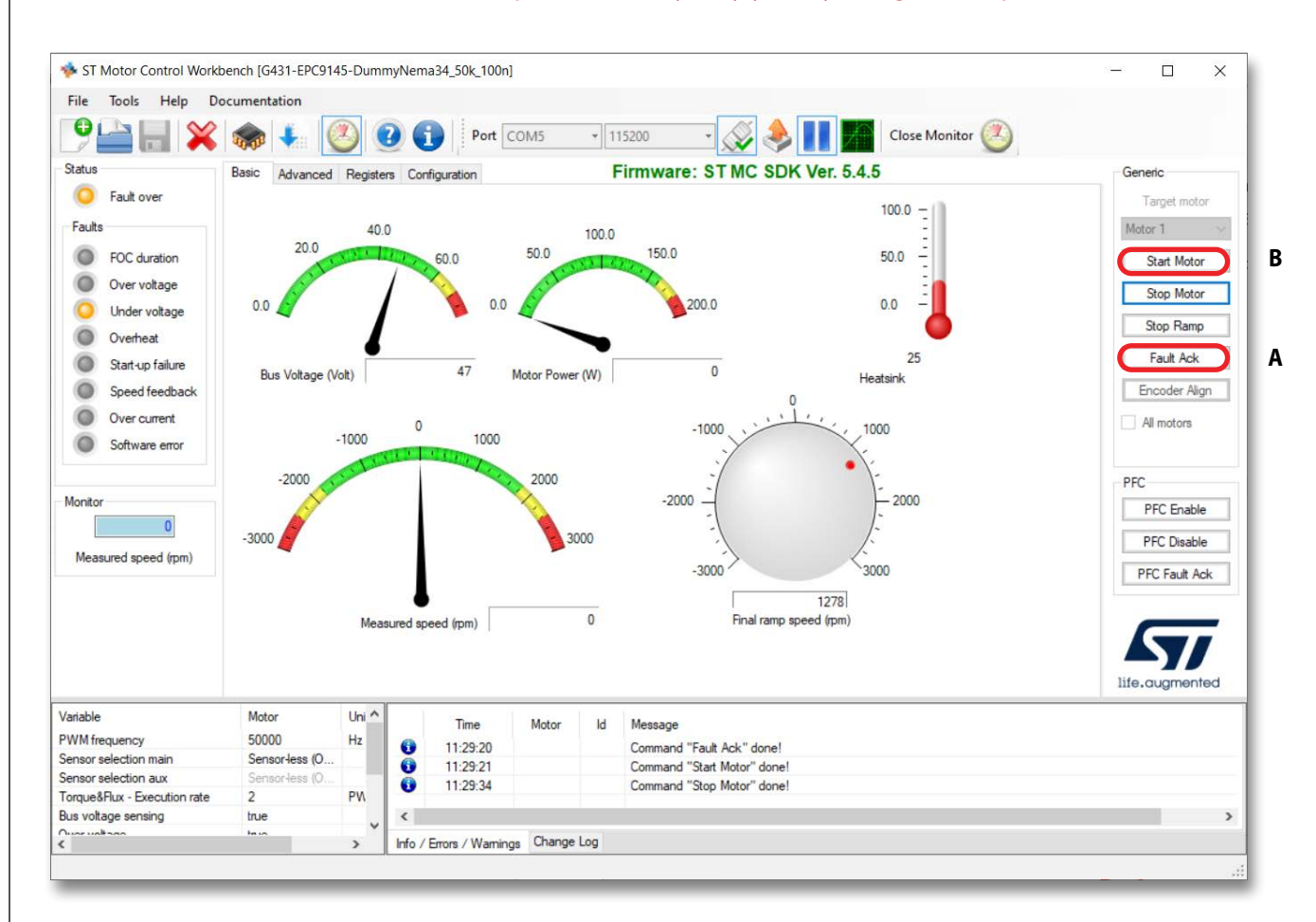

# **For More Information:**

Please contact **info@epc-co.com** or your local sales representative

Visit our website: www.epc-co.com

Sign-up to receive EPC updates at **bit.ly/EPCupdates** 

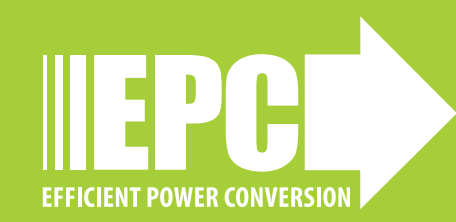

DigiKey

EPC Products are distributed through Digi-Key. www.digikey.com

#### **Demonstration Board Notification**

The EPC9147A board is intended for product evaluation purposes only. It is not intended for commercial use nor is it FCC approved for resale. Replace components on the Evaluation Board only with those parts shown on the parts list (or Bill of Materials) in the Quick Start Guide. Contact an authorized EPC representative with any questions. This board is intended to be used by certified professionals, in a lab environment, following proper safety procedures. Use at your own risk.

As an evaluation tool, this board is not designed for compliance with the European Union directive on electromagnetic compatibility or any other such directives or regulations. As board builds are at times subject to product availability, it is possible that boards may contain components or assembly materials that are not RoHS compliant. Efficient Power Conversion Corporation (EPC) makes no guarantee that the purchased board is 100% RoHS compliant.

The Evaluation board (or kit) is for demonstration purposes only and neither the Board nor this Quick Start Guide constitute a sales contract or create any kind of warranty, whether express or implied, as to the applications or products involved.

Disclaimer: EPC reserves the right at any time, without notice, to make changes to any products described herein to improve reliability, function, or design. EPC does not assume any liability arising out of the application or use of any product or circuit described herein; neither does it convey any license under its patent rights, or other intellectual property whatsoever, nor the rights of others.